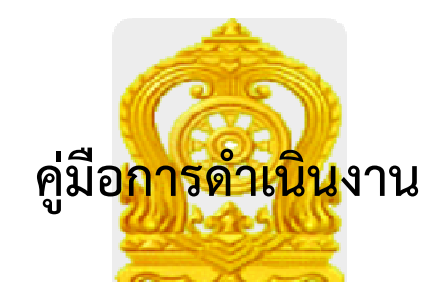

## ระบบสารสนเทศเพื่อดูแลและติดตามการใช้สารเสพติด ในสถานศึกษา

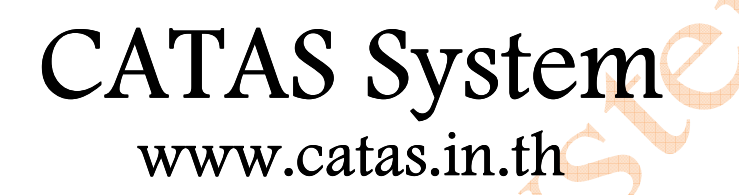

# (Care And Trace Addiction in School System)

🚔 ระบบดูแลและติดตามการใช้สารเสพติดในสถานศึกษา

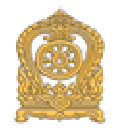

| CATAS System                                 |  |
|----------------------------------------------|--|
| Care And Trace Addiction in School<br>System |  |

ระบบดูแลและติดตามการใช้สาร เสพติดในสถานศึกษา

| ลงช่อม      | บ้าใช้ง   | าน |
|-------------|-----------|----|
| ชื่อแข้าใช้ |           |    |
|             |           |    |
| รลัสง่าน    |           |    |
|             |           |    |
| 0 10        | nd si u u |    |

ระกรวงศึกษาชีการ 319 วิงจันกระกษม กษณราชดำเนินขอก เขตดุสิต กกม. 10300 12016 กระกรวงศึกษาชีการ auu - hlueit/it/siehotmail.com

> นางสาวสุดคนึง ศิริงาม สำนักงานเขตพื้นที่การศึกษาประถมศึกษามหาสารคาม เขต ๓ สำนักส่งเสริมกิจการการศึกษา สำนักงานปลัดกระทรวงศึกษาธิการ

คู่มือแนวทางการดำเนินงานระบบสารสนเทศเพื่อดูแลและติดตามการใช้สารเสพติด ในสถานศึกษา (Care And Trace Addiction in School System) CATAS System จัดทำขึ้นเพื่อเป็น กรอบและแนวทางการปฏิบัติงานการรายงานข้อมูลระบบการใช้สารเสพติดของนักเรียนในสังกัด ซึ่ง สถานศึกษาสามารถนำไปปรับใช้ในการดำเนินกิจกรรมได้ตามความเหมาะสม ต่อไป

ขอขอบคุณผู้มีส่วนเกี่ยวข้องทุกท่านที่ได้ร่วมจัดทำและเรียบเรียงคู่มือแนวทางการ ดำเนินงานระบบสารสนเทศเพื่อดูแลและติดตามการใช้สารเสพติดของนักเรียนในสังกัดครั้งนี้ และหวังว่า คู่มือเล่มนี้จะเป็นแนวทางให้การดำเนินงานการรายงานข้อมูลระบบการใช้สารเสพติด สำเร็จลุล่วงตรงตาม วัตถุประสงค์ และเป็นประโยชน์ต่อการพัฒนางานด้านการป้องกันและแก้ไขปัญหายาเสพติดในสถานศึกษา สังกัดสำนักงานเขตพื้นที่การศึกษาประถมศึกษามหาสารคาม เขต ๓ เป็นอย่างดีต่อไป

## สารบัญ

| หลักการและเหตุผล                                                      | 1  |
|-----------------------------------------------------------------------|----|
| วัตถุประสงค์ของการพัฒนาระบบ CATAS                                     | 1  |
| ระบบ CATAS คืออะไร                                                    | 2  |
| ผู้เกี่ยวข้องกับระบบงาน                                               | 3  |
| การรายงานข้อมูลผ่านระบบ CATAS System                                  | 4  |
| การเข้าสู่ระบบ                                                        | 4  |
| การเข้าสู่ระบบ สำหรับผู้ใช้ระดับสถานศึกษา                             | 5  |
| การเข้าสู่ระบบ สำหรับผู้ใช้ระดับเขตพื้นที่                            | 7  |
| หน้าจอต่างๆ ของระบบ CATAS                                             | 10 |
| หน้าจอแสดงผลข้อมูลพื้นฐานสถานศึกษา                                    | 10 |
| หน้าจอแก้ไขข้อมูลพื้นฐานสถานศึกษา                                     | 11 |
| หน้าจอแสดงผลข้อมูล ครู / นักเรียน ปัจจุบัน                            | 12 |
| หน้าจอแก้ไขข้อมูล ครู / นักเรียน ปัจจุบัน 🛛 🚺 🦳 🎔                     | 13 |
| หน้าจอแสดงผลและกรอกข้อมูลผู้เกี่ยวข้องกับสารเสพติด                    | 14 |
| หน้าจอแสดงผลและกรอกข้อมูลผู้เกี่ยวข้องกับยาเสพติด                     | 15 |
| หน้าจอแสดงผลและกรอกข้อมูลผู้สงสัยว่าค้ายาเสพติด                       | 17 |
| หน้าจอแสดงผลและกรอกข้อมูลการติดตาม ช่วยเหลือ ผู้เกี่ยวข้องกับยาเสพติด | 18 |
| หน้าจอรายงานระบบ CATAS                                                | 20 |
| รายงานภาพรวม – แยกตามสถานศึกษา                                        | 20 |
| รายงานภาพรวม – แยกตามหน่วยงาน                                         | 20 |
| รายงานภาพรวม – แยกตามพื้นที่                                          | 21 |
| รายงานผู้เกี่ยวข้องกับยาเสพติด                                        | 21 |
| รายงานผู้ได้รับการดูแลช่วยเหลือ                                       | 22 |
| รายงานสรุปภาพรวมผู้เกี่ยวข้องกับยาเสพติดและสารเสพติด                  | 22 |
|                                                                       |    |

#### หลักการและเหตุผล

ตามแผนปฏิบัติการป้องกันและแก้ไขปัญหายาเสพติดปี ๒๕๕๙ ประกอบด้วย ๔ แผน คือ แผนป้องกันยาเสพติด แผนบำบัดรักษายาเสพติด แผนปราบปรามยาเสพติด และแผนบริหารจัดการอย่างบูรณาการ ซึ่งกระทรวงศึกษาธิการได้รับ มอบหมายให้เป็นหน่วยงานหลักในการขับเคลื่อนแผนป้องกันยาเสพติด โดยมีเป้าหมายของแผนคือ สร้างภูมิคุ้มกันและป้องกัน ยาเสพติดให้กับเด็กและเยาวชนทั้งในและนอกสถานศึกษา ทั้งนี้มีแผนงาน/โครงการที่เกี่ยวข้องกับกระทรวงศึกษาธิการที่ จะต้องรับผิดชอบ จำนวน ๒ แผนงาน คือ

1) แผนงานสร้างภูมิคุ้มกันในเด็กปฐมวัย เป้าหมายแผนงาน เด็กปฐมวัยในโรงเรียนอนุบาล ๓๔,๑๙๒ แห่ง และศูนย์พัฒนาเด็กเล็ก ๒๐,๖๔๙ แห่ง

**๒) แผนงานสร้างภูมิคุ้มกันในสถานศึกษา** เป้าหมายแผนงาน โรงเรียนประถมศึกษา ๓๑,๕๔๔ แห่ง โรงเรียนมัธยมศึกษา ๑๑,๓๓๖ แห่ง โรงเรียนอาชีวศึกษา ๘๗๒ แห่ง และอุดมศึกษา ๑๕๕ แห่ง

เพื่อให้การขับเคลื่อนแผนงานดังกล่าวข้างต้น เป็นไปตามเป้าหมายอย่างมีประสิทธิภาพ ตรงกับกลุ่มเป้าหมายที่ต้อง ดำเนินการ โดยเฉพาะกลุ่มเฝ้าระวัง (กลุ่มเสี่ยง) และกลุ่มบำบัดรักษา (กลุ่มเสพ) ที่จะต้องดำเนินการสร้างภูมิคุ้มกัน ป้องกัน และแก้ไข อย่างเร่งด่วน ซึ่งการดำเนินงานดังกล่าว จะต้องมีการรายงานข้อมูลสภาพที่แท้จริงของการแพร่ระบาดของยาเสพ ติดในสถานศึกษา เพื่อใช้ประโยชน์ในการชี้สถานการณ์ปัญหายาเสพติด และนำไปสู่การกำหนดมาตรการแก้ไขปัญหา วางแผน และการจัดสรรทรัพยากร ให้ทันต่อสถานการณ์ และเพียงพอต่อการแก้ไขปัญหา กระทรวงศึกษาธิการ จึงเห็นสมควรจัดทำ โครงการพัฒนาระบบสารสนเทศเพื่อการป้องกันและแก้ไขปัญหายาเสพติดในสถานศึกษา โดยการพัฒนาโปรแกรมการจัดเก็บ และรายงานข้อมูลสภาพการใช้สารเสพติดในสถานศึกษา เพื่อใช้เป็นฐานข้อมูลกลางเกี่ยวกับงานด้านยาเสพติดในสถานศึกษา โดยให้สถานศึกษาสำรวจ จัดเก็บและรายงานข้อมูลเข้าสู่ระบบอย่างเต็มรูปแบบผ่านระบบเครือข่ายอินเทอร์เน็ต (Internet)

#### วัตถุประสงค์ของการพัฒนาระบบ CATAS

1 เพื่อให้หน่วยงานที่มีสถานศึกษา ได้แก่ กระทรวงศึกษาธิการ กระทรวงมหาดไทย กระทรวงวัฒนธรรม กระทรวง การท่องเที่ยวและกีฬา และกรุงเทพมหานคร มีระบบและฐานข้อมูลกลาง ในการกำกับ ติดตาม สภาพการใช้สารเสพติดใน สถานศึกษา และการดูแล ช่วยเหลือนักเรียน นักศึกษาที่เกี่ยวข้องกับ

ยาเสพติด เพื่อนำไปสู่การกำหนดมาตรการแก้ไขปัญหา วางแผน และการจัดสรรทรัพยากร ให้ทันต่อสถานการณ์ และเพียงพอ ต่อการแก้ไขปัญหา

2 เพื่อพัฒนาระบบสารสนเทศเพื่อการป้องกันและแก้ไขปัญหายาเสพติดในสถานศึกษาของกระทรวงศึกษาธิการ และหน่วยงานภายนอกที่มีสถานศึกษา ให้รองรับโครงสร้างกลไกที่เป็นปัจจุบัน

ที่สามารถสนองตอบความต้องการในการใช้ประโยชน์ทั้งในระดับหน่วยงานในพื้นที่และระดับนโยบาย

#### ระบบ CATAS คืออะไร

|                  |                                              | ลงชื่อเข้าใช้งาน |
|------------------|----------------------------------------------|------------------|
|                  | CATAS System                                 | ชื่อเข้าใช้      |
| Rest Contraction | Care And Trace Addiction in School<br>System |                  |
|                  | ระบบดูแลและติดตามการใช้สาร                   | sławhu           |
|                  | เลพติดเนลสานศึกษา                            | 🕑 เข้าสู่ระบบ    |
|                  |                                              |                  |

System มาจาก Care and Trace Addiction in School System คือระบบสารสนเทศเพื่อดูแลและติดตามการ ใช้สารเสพติดในสถานศึกษา ภายใต้โครงการพัฒนาระบบสารสนเทศเพื่อการป้องกันและแก้ไขปัญหายาเสพติดในสถานศึกษา เป็นระบบที่พัฒนาขึ้นเพื่ออำนวยความสะดวกในด้านการบันทึกข้อมูลผู้เกี่ยวข้องกับสารเสพติด (บุหรี่ เหล้า) ผู้ใช้สารเสพติด (เช่น ย้าบ้า ยาไอซ์ เฮโรอิน ) ผู้สงสัยว่าค้า ในสถานศึกษา รวมถึงการติดตาม ดูแล ช่วยเหลือผู้ที่เกี่ยวข้องกับยาเสพติด ให้เกิด การรายงานอย่างรวดเร็ว ทันทีทันใด เพื่อประโยชน์ในการป้องกัน ติดตาม แก้ไขปัญหาการใช้สารเสพติดและยาเสพติดใน สถานศึกษาให้มีประสิทธิภาพ

| ●●●●● dtac                                                         | e e e e e e e e e e e e e e e e e e e             | •••••• dtac 🗢 08:57<br>moe-catas.appspot.com                                                       |
|--------------------------------------------------------------------|---------------------------------------------------|----------------------------------------------------------------------------------------------------|
| ↑ ຣະບບດູແລແລະຕັດຕາມກາsໃช้สารเสพ<br>ຕັດໃນสุถานศึกษา<br>CATAS System | ♠ ระบบดูแลและติดตามการใช้สารเสพ<br>ติดในสถานศึกษา |                                                                                                    |
| Care And Trace Addiction in School System                          | ข้อมูลเกี่ยวข้องสารเสพติด 🗸<br>รายงาน 🖌           | ได้รับการคัดกรองจาก<br>ศูนย์เพื่อการคัดกรอง/ตามคำสั่ง คสช ที่<br>108 อำเภอ                         |
| ระบบดูแลและติดตามการใช้<br>สารเสพติดในสถานศึกษา                    | ข้อมูลหลัก 🗸<br>ผู้ดูแลระบบ 🖌                     | จังหวัด<br>สถานศึกษาคัดกรองเอก                                                                     |
| ลงซื่อเข้าใช้งาน                                                   | ออกจากระบบ 🖒                                      |                                                                                                    |
| ซึ่อเข้าใช้                                                        | School System (CATAS System)                      | ผลการคัดกรอง<br>🔘 ผู้ใช้ (User/กลุ่มเสี่ยงต่่า)                                                    |
| รหัสผ่าน                                                           | กระทรวงศึกษาธิการ                                 | <ul> <li>ผู้เสิพ (Abuse/กลุ่มเสี่ยงปานกลาง)</li> <li>ผู้ติด (Dependence/กลุ่มเสี่ยงสูง)</li> </ul> |
| 🕑 ເຫັງຮູ້ຮະບບ                                                      | < > 1 D                                           | เพิ่มรายการ                                                                                        |

ด้วยการทำงานบนเว็บบราวเซอร์ (Web Browser) ซึ่งสามารถเข้าถึงได้ผ่าน <u>www.catas.in.th</u> และสามารถเข้าถึง ได้ทั้งเครื่องคอมพิวเตอร์ และอุปกรณ์โทรศัพท์เคลื่อนที่สมาร์ทโฟน จึงทำให้สะดวกในการรายงาน บันทึกข้อมูล รวมถึงการ ติดตามข้อมูลในด้านต่างๆ ได้อย่างง่ายดาย รองรับการใช้งานของผู้ใช้ในระดับสถานศึกษาเช่น โรงเรียน วิทยาลัย ต่างๆ หน่วยงานต้นสังกัดระดับเขตพื้นที หน่วยงานต้นสังกันระดับสูง และหน่วยงานที่เกี่ยวข้อง

## ผู้เกี่ยวข้องกับระบบงาน

- 1. ต้นสังกัดระดับสูง ประกอบด้วย
  - ผู้บริหาร สำนักงาน ปปส. ส่วนกลาง
  - ผู้บริหารส่วนกลาง กระทรวงศึกษาธิการ
  - ผู้บริหารการจัดการศึกษาส่วนกลาง กระทรวงมหาดไทย
  - ผู้บริหารการจัดการศึกษาส่วนกลาง กระทรวงการท่องเที่ยวและกีฬา
  - ผู้บริหารการจัดการศึกษาส่วนกลาง กระทรวงวัฒนธรรม
  - ผู้บริหารการจัดการศึกษา กรุงเทพมหานคร
- 2. ต้นสังกัดระดับเขตพื้นที่ ประกอบด้วย
  - สำนักงานคณะกรรมการการศึกษาขั้นพื้นฐาน (สพฐ.)
  - สำนักงานส่งเสริมการศึกษานอกระบบและการศึกษาตามอัธยาศัย (กศน.)
  - สำนักบริหารงานคณะกรรมการส่งเสริมการศึกษาเอกชน (สช.)
  - สำนักงานคณะกรรมการการอุดมศึกษา (สกอ.)
  - สำนักงานคณะกรรมการการอาชีวศึกษา (สอศ.)
  - สำนักงานเขตพื้นที่การศึกษาประถมศึกษา กระทรวงศึกษาธิการ
  - สำนักงานเขตพื้นที่การศึกษามัธยมศึกษา กระทรวงศึกษาธิการ
  - สำนักการศึกษา กรุงเทพมหานคร
  - กรมส่งเสริมการปกครองท้องถิ่น
  - สถาบันบัณฑิตพัฒนศิลป์ (สบศ.)
  - กระทรวงการท่องเที่ยวและกีฬา
  - หน่วยงานระดับจังหวัด
- 3. สถานศึกษา
  - โรงเรียนในสังกัดสำนักงานคณะกรรมการการศึกษาขั้นพื้นฐาน (สพฐ.)
  - โรงเรียนในสังกัดสำนักงานส่งเสริมการศึกษานอกระบบและการศึกษาตามอัธยาศัย (กศน.)
  - โรงเรียนในสังกัดสำนักบริหารงานคณ<mark>ะกรรมการส่</mark>งเสริมการศึกษาเอกชน (สช.)
  - โรงเรียนในสังกัดสำนักงานคณะกรรมการการอุดมศึกษา (สกอ.)
  - โรงเรียนในสังกัดสำนักงานคณะกรรมการการอาชีวศึกษา (สอศ.)
  - โรงเรียนในสังกัดสำนักการศึกษา กรุงเทพมหานคร
  - โรงเรียนในสังกัดกรมส่งเสริมการปกครองท้องถิ่น
  - โรงเรียนในสังกัดสถาบันบัณฑิตพัฒนศิลป์ (สบศ.)
  - โรงเรียนในสังกัดกระทรวงการท่องเที่ยวและกีฬา
- 4. ผู้ดูแลระบบ

#### การรายงานข้อมูลระบบ CATAS System การเข้าสู่ระบบ

- <u>การเข้าสู่ระบบ</u>

เป็นการเข้าสู่ระบบสารสนเทศ เพื่อเริ่มต้นการใช้งาน โดยผู้ใช้งานจะต้องเข้าใช้งานผ่าน Web browser โดยมีวิธีการ ดังต่อไปนี้

- เปิดโปรแกรม Web browser เพื่อทำการเข้าสู่ระบบ และต้องมั่นใจว่าได้ทำการเชื่อมต่ออินเตอร์เน็ต โดยทำการ พิมพ์ www.catas.in.th (เว็บทดลอง http://moe-catas.appspot.com) ไปยังที่ตั้งของระบบสารสนเทศ จะ พบหน้าจอแสดงผลเพื่อเข้าระบบ ดังต่อไปนี้
- 2. ให้ทำการใส่ "ชื่อเข้าใช้" และ "รหัสผ่าน" ที่ถูกต้อง เพื่อทำการเข้าสู่ระบบในสิทธิ์ที่ได้รับ

#### 숨 ระบบดูแลและติดตามการใช้สารเสพติดในสถานศึกษา

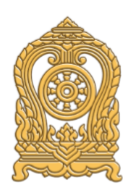

## **CATAS System**

Care And Trace Addiction in School System

#### ระบบดูแลและติดตามการใช้สาร เสพติดในสถานศึกษา

| ลงชื่อเข้าใช้งาน |
|------------------|
| ชื่อเข้าใช้      |
|                  |
| รหัสผ่าน         |
|                  |
| 🖒 ເข້າสู่ระบบ    |

**กระทรวงศึกษาธิการ** กระทรวงศึกษาธิการ 319 วังจันทรเกษม ถนนราชดำเนินนอก เขตดุสิต กทม. 10300 ©2016 กระทรวงศึกษาธิการ ผู้ดูแลระบบ : blue6959@hotmaiLcom

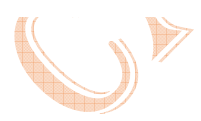

## การเข้าสู่ระบบ สำหรับผู้ใช้ระดับสถานศึกษา

- หน้าสรุปข้อมูล

เมื่อทำการเข้าสู่ร<sup>ู้</sup>รบบเรียบร้อยแล้ว จะปรากฎหน้าแรก ซึ่งจะแสดงผลข้อมูลสถานศึกษา และรายงานข้อมูล ผู้เกี่ยวข้องกับสารเสพติดและยาเสพติด

| ระบบดูแลและติดตามการใช้สารเสพติดในสถานศึกษา                                                                    |                                                                                    |                                          | ก                                                                    | ารบันทึกข้อมูล                      | 🔹 รายงาเ               | ม 👻 โรงเรีย                 | มนทวีธาภิเศก         |
|----------------------------------------------------------------------------------------------------|------------------------------------------------------------------------------------|------------------------------------------|----------------------------------------------------------------------|-------------------------------------|------------------------|-----------------------------|----------------------|
| ม <b>้อมูลเกี่ยวข้องสารเ</b><br>สถานศึกษา                                                                      | .สพติด : ปี                                                                        | การศึกเ                                  | <del>שר 255</del>                                                    | 9                                   |                        |                             |                      |
| รหัสสถานศึกษา<br>1010316001<br>ชื่อสถานศึกษา<br>โรงเรียนทวีธาภิเศก<br>ชื่อย่อสถานศึกษา                         |                                                                                    |                                          | กระทรวง<br>กระทรวงศึกษ<br>สำนักงาน/กรม<br>สำนักงานคณ<br>หน่วยงาน/กอง | หาธิการ<br>เะกรรมการการศึก          | กษาขั้นพื้นฐาน         |                             |                      |
| ໃນຣະບບ                                                                                                    |                                                                                    |                                          | สานกงานเขต                                                           | WUNDSDIANG                          |                        |                             |                      |
| ในระบบ<br>เกี่ยวข้องกับสารเสพติด (บุหรี่ เหล้า เครื่ส<br>ระดับการศึกษา                                         | องดื่มแอลกอฮอล์) บั                                                                | นทึกรายละเอียด<br><b>เล้า</b>            | สานกงานเขต                                                           | เหน่ามรอมศกษา                       | เหล้า                  | และบุหรี่                   | SOU                  |
| ในระบบ<br>กี่ยวข้องกับสารเสพติด (บุหรี่ เหล้า เครื่ส<br><b>ระดับการศึกษา</b>                                   | องดื่มแอลกอฮอล์) บ<br>เห<br>ชาย                                                    | นทีกรายละเอียด<br>หล้า<br>หญิง           | ชาย                                                                  | เหน่ามระมนคาง<br>เหร่<br>หญิง       | เหล้า                  | และบุหรี่<br>หญิง           | รวม                  |
| ในระบบ<br>กี่ยวข้องกับสารเสพติด (บุหรี่ เหล้า เครื่a<br>ระดับการศึกษา<br>มัธยมศึกษาตอนต้น                      | องดื่มแอลกอฮอล์) บ<br>เห<br>ชาย<br>0                                               | นทึกรายละเอียด<br>หล้า<br>หญิง<br>0      | ลานคงานเชต<br>ชาย<br>0                                               | เหน่ามรอมสกัง<br>เหริ่<br>หญิง<br>0 | เหล้า<br>ชาย<br>0      | และบุหรี่<br>หญิง<br>0      | UC2<br>0             |
| ในระบบ<br>กี่ยวข้องกับสารเสพติด (บุหรี่ เหล้า เครื่ล<br>ระดับการศึกษา<br>มัธยมศึกษาตอนต้น<br>มัธยมศึกษาตอนปลาย | องดื่มแอลกอฮอล์) (ช<br>(มา<br>(มา)<br>(มา)<br>(มา)<br>(มา)<br>(มา)<br>(มา)<br>(มา) | นท์กรายละเอียด<br>หล้า<br>หญิง<br>0<br>0 | ลานคงานเอต<br>ชาย<br>0<br>0                                          | เหล่ามรอมหกัง<br>เหริ่ง<br>0<br>0   | เหล้า<br>ชาย<br>0<br>0 | และบุหรี่<br>หญิง<br>0<br>0 | <b>исг</b><br>0<br>0 |

| ระดับการศึกษา     | ชาย | หญิง | SON |
|-------------------|-----|------|-----|
| มัธยมศึกษาตอนต้น  | 0   | 0    | 0   |
| มัธยมศึกษาตอนปลาย | 0   | 0    | 0   |
| SOU               | 0   | 0    | о   |

| สงสัยว่าค้ายาเสพติด บันทึกรายละเอียด |     |      |     |
|--------------------------------------|-----|------|-----|
| ระดับการศึกษา                        | ชาย | หญิง | SOU |
| มัธยมศึกษาตอนต้น                     |     |      | 0   |
| มัธยมศึกษาตอนปลาย                    |     |      | 0   |
| עכצ                                  | 0   | о    | 0   |

กระทรวงศึกษาธิการ

กระทรวงศึกษาธิการ 319 วังจันทรเกษม ถนนราชดำเนินนอก เขตดุสิต กทม. 10300 ©2016 กระทรวงศึกษาธิการ ผู้ดูแลระบบ : blue6959@hotmail.com 5

เมนูการใช้งานระบบ

ประกอบด้วย 2 เมนูหลัก ได้แก่ การบันทึกข้อมูล และ รายงาน เมนูการบันทึกข้อมูลประกอบด้วย 6 เมนูย่อย

- 0 ข้อมูลพื้นฐานสถานศึกษา
- O ข้อมูล ครู / นักเรียน ปัจจุบัน
- กลุ่มผู้เกี่ยวข้องกับสารเสพติด (บุหรี เหล้า เครื่องดื่มแอลกอฮอล์)
- กลุ่มผู้เกี่ยวข้องกับยาเสพติด
- O กลุ่มผู้สงสัยว่าค้ายาเสพติด
- การดูแลข่วยเหลือกลุ่มผู้เกี่ยวข้องกับยาเสพิตด

| 🕇 ระบบดูแลและติดตามการใช้สารเสพติดในสถานศึกษา ก |                                                                                                    | การบันทึกข้อมูล 🕇 | รายงาเ | ม 👻 โรงเรียเ | นทวีธาภิเศก | ტ |
|-------------------------------------------------|----------------------------------------------------------------------------------------------------|-------------------|--------|--------------|-------------|---|
| มัธยมศึกษาตอนต้น                                | ข้อมูลพื้นฐานสถานศึกษา<br>ข้อมูล ครู / นักเรียน ปัจจุบัน                                                        |                   |        | 0            | 0           |   |
| มัธยมศึกษาตอนปลาย                               | อว่าเซ็เอี้ยวข้องจับสายสพติด (แหรี่ เหล้อ เครื่องอื่าและออกสออ์)                                                |                   |        | 0            | 0           |   |
| ucz                                             | กลุมทเกยวของกบสารเสพตด (บุหร เหลา เครองดมแอลกอฮอล)<br>กลุ่มผู้เกี่ยวข้องกับยาเสพติด<br>กลุ่มสงสัยว่าค้ายาเสพติด |                   |        | 0            | 0           |   |
| ผู้เกี่ยวข้องกับยาเสพติด บันทึกรายละเอียด       | การดูแลช่วยเหลือกลุ่มที่เกี่ยวข้องกับยาเส                                                                       | พติด              |        |              |             |   |
| ระดับการศึกษา                                   |                                                                                                    | ชาย               | หญิง   |              | sou         |   |
|                                                 |                                                                                                    |                   |        |              |             |   |

#### เมนูรายงานประกอบด้วย

- O รายงานภาพรวม แยกตามสถานศึกษา
- ๑ รายงานภาพรวม แยกตามหน่วยงานต้นสังกัด
- O รายงานภาพรวม แยกตามพื้นที่
- ๑ รายงานผู้เกี่ยวข้องกับยาเสพติด\
- ๑ รายงานผู้ได้รับการดูแลช่วยเหลือ
- O รายงานสรุป

| 🔒 ระบบดูแลและติดตามการใช้สารเสพต          | าิดในสถานศึกษา | การบันทึกข้อมูล 👻                                                                                                    | รายงาน 👻 | โรงเรียเ | นทวีธาภิเศก 🖰 |
|-------------------------------------------|----------------|----------------------------------------------------------------------------------------------------|----------|----------|---------------|
| มัธยมศึกษาตอนต้น                          | 0              | ภาพรวมสารเสพติดในสถานศึกษา - แยกตามสถานศึกษา<br>ภาพรวมสารเสพติดในสถานศึกษา - แยกตามหน่วยงาน<br>ภาพรวมสารเสพติดในสถานศึกษา - แยกตามพื้นที่ |          | 0        | 0             |
| ม้ธยมศึกษาตอนปลาย                         | 0              |                                                                                                    |          | 0        | 0             |
| SOU                                       | 0              | ผู้เกี่ยวข้องกับยาเสพติด                                                                                                    |          | 0        | ο             |
| ผู้เกี่ยวข้องกับยาเสพติด บันทึกรายละเอียด |                | ผู้ได้รับการดูแลช่วยเหลือ<br>สรุปภาพรวมการเกี่ยวข้องสารเสพติด                                                                             |          | -        |               |
| ระดับการศึกษา                             |                | ชาย หญิง                                                                                                    |          |          | SOU           |

#### การเข้าสู่ระบบ สำหรับผู้ใช้ระดับเขตพื้นที่

หน้าสรุปภาพรวมการรายงาน (ตามช่วงเวลาการรายงาน) เมื่อทำการเข้าสู่ระบบเรียบร้อยแล้ว จะปรากฎหน้าแรก ซึ่งจะแสดงผลข้อมูลรายงานผลรวมผู้เกี่ยวข้องกับสารเสพ ติดและยาเสพติด ของสถานศึกษาทั้งหมดที่อยู่ในความรับผิดชอบ

โดยเมนูการใช้งานระบบ ประกอบด้วย 2 เมนูหลัก ได้แก่ ข้อมูลหลัก และ รายงาน

|          |                                   | A second second seco | • • • • • • • • • • • • • • • • • • • |
|----------|-----------------------------------|----------------------------------------------------------------------------------------------------|---------------------------------------|
| <b>1</b> | ເຂົ້າເປັນບໍ່ເອົາເອະດັບຕາມຄາດ      | manci awmoi                                                                                                    | /แสถาแสถเ+                            |
|          | 3-00Glitelitelitelitelitelitelite | LOCI I SLCIWCICI                                                                                                    | udunurino                             |
|          |                                   |                                                                                                    |                                       |

เจ้าหน้าที่สพม.เขต1 🖰 รายงาน 👻 ข้อมูลหลัก 👻

## สรุปภาพรวมการเกี่ยวข้องสารเสพติด : ปีการศึกษา 2559

ผู้เกี่ยวข้องกับสารเสพติด (บุหรี่ เหล้า เครื่องดื่มแอลกอฮอล์)

| ระดับการศึกษา     | เหล้า |      | ਪ੍ਰਸਤੋਂ |      | เหล้าและบุหรี่ |      | SON |
|-------------------|-------|------|---------|------|----------------|------|-----|
|                   | ชาย   | หญิง | ชาย     | หญิง | ชาย            | หญิง |     |
| มัธยมศึกษาตอนต้น  | 0     | 0    | 0       | 0    | 0              | 0    | 0   |
| มัธยมศึกษาตอนปลาย | 0     | о    | 0       | ο    | 0              | 0    | ο   |
| รวม               | 0     | 0    | 0       | 0    | 0              | 0    | ο   |

ผู้เกี่ยวข้องกับยาเสพติด

| ระดับการศึกษา     | ชาย | หญิง | SOU |
|-------------------|-----|------|-----|
| ก่อนประถม/อนุบาล  | 0   | 0    | 0   |
| ประถมศึกษา        | 0   | o    | 0   |
| มัธยมศึกษาตอนต้น  | 0   | 0    | 0   |
| มัธยมศึกษาตอนปลาย | 0   | 0    | 0   |
| อาชีวะศึกษา(ปวช.) | 0   | o    | 0   |
| อาชีวะศึกษา(ปวส.) | 0   | 0    | 0   |
| อุดมศึกษา         | 0   | 0    | 0   |
| รวม               | 0   | 0    | 0   |

สงสัยว่าค้ายาเสพติด

| ระดับการศึกษา     | ชาย | หญิง | SON |
|-------------------|-----|------|-----|
| มัธยมศึกษาตอนต้น  | 0   | 0    | 0   |
| มัธยมศึกษาตอนปลาย | 0   | 0    | 0   |
| รวม               | 0   | 0    | 0   |

กระทรวงศึกษาธิการ

กระทรวงศึกษาธิการ 319 วังจันทรเกษม ถนนราชดำเนินนอก เขตดุสิต กทม. 10300 ©2016 กระทรวงศึกษาธิการ ผู้ดูแลระบบ : blue6959@hotmail.com

เมนูข้อมูลหลัก > เลือกสถานศึกษา

ระบบออกแบบมาให้ผู้ใช้งานระดับเขตพื้นที่ สามารถเข้าไปทำการตรวจสอบ ติดตาม และทำการกรอกข้อมูลและ บันทึกข้อมูลให้กับสถานศึกษาที่อยู่ในความรับผิดชอบได้

| 🔒 ระบบดูแลและติดตามการใช้สารเสพติดใเ                                                                               | มสถานศึกษา | รายงา | รายงาน 🔹 ข้อมูลหลัก 👻 เจ้า |              | เจ้าหน้าที่สพป.นนทบุรีเขต 1 🕻 |     |
|----------------------------------------------------------------------------------------------------|------------|-------|----------------------------|--------------|-------------------------------|-----|
|                                                                                                    |            |       |                            | สถานศึกษา    |                               |     |
| สรุปภาพรวมการเกี่ยวข้องสารเสพติด : ปีการศึกษา 2559<br>ผู้เกี่ยวข้องกับสารเสพติด (บุหรี่ เหล้า เครื่องดีมแอลกอฮอล์) |            |       |                            |              |                               |     |
| ระดับการศึกษา                                                                                                    | เหล้า      | บหรี่ |                            | เหล้าและบหรี |                               | sou |
|                                                                                                    |            |       |                            |              |                               |     |

🔒 ระบบดูแลและติดตามการใช้สารเสพติดในสถานศึกษา

ข้อมูลหลัก 👻 รายงาน 👻

เจ้าหน้าที่สพป.นนทบุรีเขต 1 也

|      |     | _    |     |
|------|-----|------|-----|
| เลอก | าสถ | านศก | าษา |

|               | Q, ศันหา                                |                 |         | รวม 44 รายการ     |
|---------------|-----------------------------------------|-----------------|---------|-------------------|
| รหัสสถานศึกษา | ชื่อสถานศึกษา                           | ประเภทสถานศึกษา | จังหวัด | หมายเลขโทรศัพท์   |
|               | โรงเรียนกลาโหมอุทิศ                     | ในระบบ          | นนทบุรี | 025251509         |
| 121010038     | โรงเรียนชุมชนวัดบางไกรใน                | ในระบบ          | นนทบุรี | 029247360         |
| 12010091      | โรงเรียนชุมชนวัดสมรโกฏิ                 | ในระบบ          | นนทบุรี | 025262563         |
|               | โรงเรียนชุมชนวัดสัมเกลี้ยง              | ในระบบ          | นนทบุรี | 02-9038612        |
| 1012010008    | โรงเรียนชุมชนวัดไทรม้า                  | ในระบบ          | นนทบุรี | 029852597         |
| 12010005      | โรงเรียนทานสัมฤทธิ์วิทยา                | ในระบบ          | นนทบุรี | 025800156         |
| 12010003      | โรงเรียนท่าทรายประชาอุปถัมภ์            | ในระบบ          | นนทบุรี | 025913092         |
| 01120107      | โรงเรียนนนทบุรีพิทยาคม                  | ในระบบ          | นนทบุรี | 025882827         |
|               | โรงเรียนนุ่นประสงค์วิทยา                | ในระบบ          | นนทบุรี | 024477614         |
| 01120201      | โรงเรียนบดินเดชา(สิงห์ สิงหเสนี)นนทบุรี | ในระบบ          | นนทบุรี | <u>02-4475774</u> |
| 1012010006    | โรงเรียนประชาอุปถัมภ์                   | ในระบบ          | นนทบุรี | 0891583100        |
| 12100754      | โรงเรียนป่าไม้อุทิศ9                    | ในระบบ          | นนทบุรี | 029221612         |
| 1012010049    | โรงเรียนมหาสวัสดิ์                      | ในระบบ          | นนทบุรี | 028798376         |
| 12012008      | โรงเรียนรัตนาธิเบศร์                    | ในระบบ          | นนทบุรี | 025250027         |

ผู้ใช้งานระดับเขตพื้นที่ ทำการเลือกสถานศึกษาที่ต้องการตรวจสอบ ติดตาม และทำการกรอกข้อมูลและบันทึก ้ข้อมูลแล้ว จะปรากฏเมนูเพิ่มขึ้นมา คือเมนู "การบันทึกข้อมูล" เช่นเดียวกับการเข้าใช้ระบบในระดับของสถานศึกษา

| 🔒 ระบบดูแลและติดตาม             | การใช้สารเสพติดใเ                                                                                   | เสถานศึกษา            | การบันทึ | าข้อมูล 🛨 | รายงาน 👻 | ข้อมูลหลัก 🗸   | เจ้าหน้าที่สพป. | นนทบุรีเขต 1 🖰 |
|---------------------------------|----------------------------------------------------------------------------------------------------|-----------------------|----------|-----------|----------|----------------|-----------------|----------------|
| สรปกาพรวมก                      | ข้อมูลพื้นฐานสถานศึก<br>ข้อมูล ครู / นักเรียน                                                       | นศึกษา<br>ยน ปัจจุบัน |          |           | าษา 2559 |                |                 |                |
| ผู้เกี่ยวข้องกับสารเสพติด (บุห: | กลุ่มที่เกี่ยวข้องกับสารเสพติด (บุหรี่ เหล้า เครื่องดื่มแอลกอฮอล์)<br>กลุ่มผู้เกี่ยวข้องกับยาเสพติด |                       |          | ลกอฮอล์)  |          |                |                 |                |
| ระดับการศึกษา                   | กลุ่มสงสัยว่าค้ายาเสพ                                                                               | งติด                  |          |           | บุหรี่   | เหล้าและบุหรี่ |                 | SON            |
|                                 | การดูแลช่วยเหลือกลุ่เ                                                                               | มที่เกี่ยวข้องกับย    | มาเสพติด |           | หญิง     | ชาย            | หญิง            |                |
| ก่อนประถม/อนุบาล                |                                                                                                    | 0                     | 0        | 0         | 0        | о              | 0               | 0              |
| ประถมศึกษา                      |                                                                                                    | 10                    | 10       | 0         | 0        | ο              | 0               | 20             |
| มัธยมศึกษาตอนต้น                |                                                                                                    | 0                     | 0        | 0         | ο        | ο              | ο               | 0              |

เมนูการบันทึกข้อมูลประกอบด้วย 6 เมนูย่อย

- 0 ข้อมูลพื้นฐานสถานศึกษา
- O ข้อมูล ครู / นักเรียน ปัจจุบัน
- กลุ่มผู้เกี่ยวข้องกับสารเสพติด (บุหรี เหล้า เครื่องดื่มแอลกอฮอล์)
- กลุ่มผู้เกี่ยวข้องกับยาเสพติด
- กลุ่มผู้สงสัยว่าค้ายาเสพติด
- การดูแลข่วยเหลือกลุ่มผู้เกี่ยวข้องกับยาเสพิตด
- เมนูรายงาน

ผู้ใช้งานระดับเขตพื้นที่ สามารถเข้าไปทำการตรวจสอบ ติดตาม ดูผลการรายงานจำนวนผู้เกี่ยวข้องกับการใช้สาร เสพติดและยาเสพติด จำนวนผู้สงสัยว่าค้ายาเสพติด ในรูปแบบต่างๆ ได้

โดยเมนูรายงานประกอบด้วย

- ๑ รายงานภาพรวม แยกตามสถานศึกษา
- ๑ รายงานภาพรวม แยกตามหน่วยงานต้นสังกัด
- O รายงานภาพรวม แยกตามพื้นที่
- ๑ รายงานผู้เกี่ยวข้องกับยาเสพติด
- ๑ รายงานผู้ได้รับการดูแลช่วยเหลือ
- O รายงานสรุป

| 🔒 ระบบดูแลและติดตามการใช้สารเสพติดในสถานศึกษา |   | การบันทึกข้อมูล 👻                                                      | รายงาน 🗸 | โรงเรียนทวีธาภิเศก 🕻 |     |
|-----------------------------------------------|---|------------------------------------------------------------------------|----------|----------------------|-----|
| มัธยมศึกษาตอนต้น                              | 0 | ภาพรวมสารเสพติดในสถานศึกษา - แยกต<br>ภาพรวมสารเสพติดในสถานศึกษา - แยกต | 0        | o                    |     |
| มัธยมศึกษาตอนปลาย                             | 0 | ภาพรวมสารเสพติดในสถานศึกษา - แยกต                                      | 0        | o                    |     |
| SOU                                           | 0 | ผู้เกี่ยวข้องกับยาเสพติด                                               |          | 0                    | ο   |
| ผู้เกี่ยวข้องกับยาเสพติด บันทึกรายละเอียด     |   | ผู้ได้รับการดูแลช่วยเหลือ                                              |          |                      |     |
| ระดับการศึกษา                                 |   | สรุปภาพรวมการเกียวข้องสารเสพติด<br>ชาย หญิง                            |          |                      | SOU |

#### หน้าจอต่างๆ ของระบบ CATAS

<u>หน้าจอแสดงผลข้อมูลพื้นฐานสถานศึกษา</u>
 เลือกเมนู การบันทึกข้อมูล > ข้อมูลพื้นฐานสถานศึกษา

เป็นหน้อจอแสดงผลข้อมูลพื้นฐานของแต่ละสถานศึกษา เช่น รหัส ชื่อ สังกัด ที่อยู่ ระดับชั้นที่เปิดสอน เป็นข้อมูล พื้นฐานของระบบการรายงานข้อมูล

| ระบบดูแลและติดตามการใช้สารเสพติดในสถานศึกษา |                                                          | การบันทึกข้อมูล 🗸     | รายงาน | • โรงเรีย  | นทวีธาภิเศก 🖰 |
|---------------------------------------------|----------------------------------------------------------|-----------------------|--------|------------|---------------|
| มัธยมศึกษาตอนต้น                            | ข้อมูลพื้นฐานสถานศึกษา<br>ข้อมูล ครู / นักเรียน ปัจจุบัน |                       | 0      | ο          | ο             |
| มัธยมศึกษาตอนปลาย                           | กลุ่มที่เกี่ยาข้องกับสารเสพติด (แหรี่ เหล้า              | เครื่องที่มแอลกอสอล์) | 0      | 0          | о             |
| รวม                                         | กลุ่มผู้เกี่ยวข้องกับยาเสพติด                            | 0                     | 0      | ο          |               |
| ผู้เกี่ยวข้องกับยาเสพติด บันทึกรายละเอียด   | กลุ่มสงสัยว่าค้ายาเสพติด                                 |                       |        |            |               |
| ระดับการศึกษา                               | การดูแสชวยเหลอกสุมทเกยวของกบยาเลเ                        | ชาย                   | หญิง   |            | SOU           |
|                                             |                                                          | ĺ                     |        | <u>A 1</u> |               |

🔒 ระบบดูแลและติดตามการใช้สารเสพติดในสถานศึกษา

การบันทึกข้อมูล 👻

รายงาน 🗸 โรงเรียนทวีธาภิเศก 🖰

## ข้อมูลพื้นฐานสถานศึกษา

| เถานศึกษา<br>316001<br>ทนศึกษา<br>รียนทวีธาภิเศก                                   | ที่อยู่<br>505/5 โรงเรียนทวีธาภิเศก ถนนอิสรภาพ |
|------------------------------------------------------------------------------------|------------------------------------------------|
| านศึกษา<br>รียนทวีธาภิเศก                                                          |                                                |
| านศึกษา<br>รียนทวีธาภิเศก                                                          | 20120                                          |
| รียนทวีธาภิเศก                                                                     | 50H30                                          |
|                                                                                    | กรุงเทพมหานคร                                  |
| 500                                                                                | อำเภอ                                          |
| เรวงศึกษาธิการ                                                                     | เขตบางกอกใหญ่                                  |
| งาน/กรม                                                                            | ต่ำบล                                          |
| างานคณะกรรมการการศึกษาขั้นพื้นฐาน                                                  | วัดอรุณ                                        |
| งาน/กอง                                                                            | รหัสใปรษณีย์                                   |
| กงานเขตพื้นที่มัธยมศึกษา เขต 1                                                     | 10600                                          |
|                                                                                    | นแรงแรงพืกคลังแก้                              |
|                                                                                    | 024650072105                                   |
| บบการศึกษา                                                                         |                                                |
|                                                                                    | HU19La0ILWn8                                   |
| บการจัดการศึกษา                                                                    |                                                |
| 00                                                                                 | ที่อยู่เว็บไซด์                                |
| ที่เปิดสอน                                                                         | www.taweethap1sek.ac.th                        |
| • มัธยมศึกษาตอนต้น                                                                 | ที่อยู่อีเมล์ (email)                          |
| • มรยมศกษาตอนปลาย                                                                  | info.taweetha@gmail.com                        |
|                                                                                    |                                                |
|                                                                                    |                                                |
|                                                                                    |                                                |
|                                                                                    |                                                |
| <b>ศกษาธการ</b><br>ศึกษาธิการ 319 วังจันทรเกษม ถนนราชดำเนินนอก เขตดุสิต กทม. 10300 |                                                |
| เระทรวงศึกษาธิการ                                                                  |                                                |

#### <u>หน้าจอแก้ไขข้อมูลพื้นฐานสถานศึกษา</u>

Í

\_

เลือกเมนู การบันทึกข้อมูล > ข้อมูลพื้นฐานสถานศึกษา จากนั้น คลิกปุ่ม

เป็นหน้าจอสำหรับการแก้ไขข้อมูล<sup>์</sup>พื้นฐานของแต่ละสถานศึกษา เช่น ร<sup>ั</sup>หัส ชื่อ สังกัด ที่อยู่ ระดับชั้นที่เปิดสอน เป็น ข้อมูลพื้นฐานของระบบการรายงานข้อมูล 🔒 ระบบดูแลและติดตามการใช้สารเสพติดในสถานศึกษา

#### 🖌 โรงเรียนทวีธาภิเศก 🖰

#### ข้อมูลสถานศึกษา

| สถานศึกษา                                                                                                    | ที่ตั้ง                             |
|----------------------------------------------------------------------------------------------------|-------------------------------------|
| รหัสสถานศึกษา (*)                                                                                                    | ที่อยู่ (*)                         |
| 1010316001                                                                                                    | 505/5 โรงเรียนทวีธาภิเศก ถนนอิสรภาพ |
| ชื่อสถานศึกษา (*)                                                                                                    | จังหวัด                             |
| โรงเรียนทวีธาภิเศก                                                                                                    | กรุงเทพมหานคร                       |
| กระทรวง                                                                                                    | ວຳເກວ                               |
| กระทรวงศึกษาธิการ                                                                                                    |                                     |
| ลำนักงาน/กรม<br>สำนักงานเคกเ-กรรมการการตึกเหานั้มพื้นเสาน                                                                                                    | ຕຳບລ<br>ວັດວຣຸณ                     |
| หน่วยงาน/กอง                                                                                                    | รหัสไปรษณีย์ (*)<br>10600           |
| สำนักงานเขตพื้นที่มัธยมศึกษา เขต 1                                                                                                    | หมายเลขโกรศัพท์ (*)                 |
|                                                                                                    | 024650072105                        |
| รูปแบบการศึกษา                                                                                                    | หมายเลขแฟกซ์ (*)                    |
| รูปแบบการจัดการศึกษา                                                                                                    | 024650114                           |
| ໃນระบบ 🗸                                                                                                    | ที่อยู่เว็บไซด์ (*)                 |
| เปิดสอนระดับ                                                                                                    | www.taweethapisek.ac.th             |
| 🗌 ก่อนประถม/อนุบาล                                                                                                    | ที่อยู่อีเมล์ (email) <b>(*)</b>    |
| 🗌 ประถมศึกษา                                                                                                    | info.taweetha@gmail.com             |
| 🖂 มัธยมศึกษาตอนตัน                                                                                                    |                                     |
| 💟 มัธยมศึกษาตอนปลาย                                                                                                    |                                     |
| 🔲 อาชีวะศึกษา(ปวช.)                                                                                                    |                                     |
| 🗌 อาชีวะศึกษา(ปวส.)                                                                                                    |                                     |
| 🗌 อุดมศึกษา                                                                                                    |                                     |
| Save Back                                                                                                    |                                     |
| <b>กระทรวงศึกษาธิการ</b><br>กระทรวงศึกษาธิการ 319 วังจันทรเกษม ถนนราชดำเนินนอก เขตดุสิต กทม. 10300<br>D2016 กระทรวงศึกษาธิการ<br>ผู้ดูแลระบบ : blue6959@hotmail.com |                                     |

เมื่อแก้ไขข้อมูลถูกต้อง ครบถ้วนแล้ว คลิก

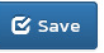

หน้าจอแสดงผลข้อมูล ครู / นักเรียน ปัจจุบัน
 เลือกเมนู การบันทึกข้อมูล > ข้อมูล ครู / นักเรียน ปัจจุบัน

เป็นข้อมูลที่ผู้ใช้งานระบบหรือผู้รายงานข้อมูลต้องทำการกรอกข้อมูลให้เป็นปัจจุบันในช่วงเวลาในการรายงาน ข้อมูลที่ต้องทำการกรอกข้อมูลให้เป็นปัจจุบันได้แก่ ชื่อ-นามสกุลผู้บริหารสถานศึกษา ผู้รับผิดชอบงานด้านยาเสพติด จำนวน ครูชาย-หญิง จำนวนนักเรียนนักศึกษาชาย-หญิงในระดับต่างๆ

| 🔒 ระบบดูแลและติดตามการใช้สารเ             | การบันทึกข้อมูล 🗸                                                                                                    | รายงา | น 🛨 โรงเรีย | นทวีธาภิเศก ( | டு  |  |
|-------------------------------------------|----------------------------------------------------------------------------------------------------|-------|-------------|---------------|-----|--|
| มัธยมศึกษาตอนต้น                          | ข้อมูลพื้นฐานสถานศึกษา<br>ข้อมูล ครู / นักเรียน ปัจจุบัน                                                                        | 0     | ο           | ο             |     |  |
| มัธยมศึกษาตอนปลาย                         | กลุ่มที่เกี่ยวข้องกับสารเสพติด (บุหรี่ เหล้า เครื่องดื่มแอลกอฮอล์)<br>กลุ่มผู้เกี่ยวข้องกับยาเสพติด<br>กลุ่มสงสัยว่าค้ายาเสพติด |       |             | о             | ο   |  |
| עכצ                                       |                                                                                                    |       |             | 0             | 0   |  |
| ผู้เกี่ยวข้องกับยาเสพติด บันทึกรายละเอียด | การดูแลช่วยเหลือกลุ่มที่เกี่ยวข้องกับยาเสพติด                                                                                   |       |             |               |     |  |
| ระดับการศึกษา                             |                                                                                                    | ชาย   | หญิง        |               | SON |  |

🔒 ระบบดูแลและติดตามการใช้สารเสพติดในสถานศึกษา

การบันทึกข้อมูล 👻

รายงาน 👻 โรงเรียนทวีธาภิเศก 🖰

#### รายละเอียดสถานศึกษา

| จำนวนครู              |                                                                                             |                                                                                                    |
|-----------------------|---------------------------------------------------------------------------------------------|----------------------------------------------------------------------------------------------------|
| ชาย(ค                 | าน)                                                                                         | AU(AU)                                                                                                    |
| จำนวน -<br>ครู        |                                                                                             |                                                                                                    |
|                       |                                                                                             |                                                                                                    |
| จำนวนนักเรียน/นัก     | ศึกษา                                                                                       |                                                                                                    |
|                       | ชาย(คน)                                                                                     | AU(AU)                                                                                                    |
| มัธยมศึกษาตอน<br>ต้น  |                                                                                             |                                                                                                    |
| มัธยมศึกษาตอน<br>ปลาย |                                                                                             |                                                                                                    |
|                       |                                                                                             |                                                                                                    |
|                       |                                                                                             |                                                                                                    |
|                       |                                                                                             |                                                                                                    |
|                       |                                                                                             |                                                                                                    |
|                       | ชาย(ค<br>จำนวน<br>ครู<br>จำนวนนักเรียน/นัก<br>มัธยมศึกษาตอน<br>ต้น<br>มัธยมศึกษาตอน<br>ปลาย | ชาย(คน)       จำนวน       ครู       จำนวนนักเรียน/นักศึกษา       จำนวนนักเรียน/นักศึกษา       มัธยมศึกษาตอน<br>ตัน       มัธยมศึกษาตอน<br>ปลาย |

<u>หน้าจอแก้ใขข้อมูล ครู / นักเรียน ปัจจุบัน</u> \_

🖸 แก้ไข

เลือกเมนู การบันทึกข้อมูล > ข้อมูล ครู / นักเรียน ปัจจุบัน จากนั้น คลิกปุ่ม เป็นข้อมูลที่ผู้ใช้งานระบบหรือผู้รายงานข้อมูลต้องทำการกรอกข้อมูลให้เป็นปัจจุบันในช่วงเวลาในการรายงาน ้ ข้อมูลที่ต้องทำการ<sup>์</sup>กรอ<sup>๊</sup>กข้อมูลให้เป็นปัจจุ<sup>๊</sup>บันได้แก่ ชื่อ<sup>๊</sup>-นามสกุลผู้บริหารสถา<sup>๊</sup>นศึกษา ผู้รับ<sup>ั</sup>่ผิดชอบงานด้านยาเสพติด จำนวน ครูชาย-หญิง จำนวนนักเรียนนักศึกษาชาย-หญิงในระดับต่างๆ

ยงาน 🚽 โรงเรียนทวีธาภิเศก 🖰

#### ข้อมูล ครู / นักเรียน ปัจจุบัน

| ชาย                                   | J(AU)                                                                            | หญิง(คน)                                                                                                    |
|---------------------------------------|----------------------------------------------------------------------------------|----------------------------------------------------------------------------------------------------|
| จำนวน                                 | alue of TEACHED I                                                                | Value of TEACHED                                                                                                    |
| ครู                                   |                                                                                  | Value of TEACHER                                                                                                    |
|                                       |                                                                                  |                                                                                                    |
| · · · · · · · · · · · · · · · · · · · | <b>-</b>                                                                         |                                                                                                    |
| จานวนนกเรยน/                          | นกศกษา                                                                           |                                                                                                    |
|                                       | ชาย(คน)                                                                          | หญิง(คน)                                                                                                    |
| มัธยมศึกษา<br>ตอนต้น                  | ป้อนจำนวนนักเรียน                                                                | ป้อนจำนวนนักเรีย                                                                                                    |
| มัธยมศึกษา<br>ตอนปลาย                 | ป้อนจำนวนนักเรียน                                                                |                                                                                                    |
|                                       |                                                                                  |                                                                                                    |
|                                       |                                                                                  |                                                                                                    |
|                                       |                                                                                  |                                                                                                    |
|                                       |                                                                                  |                                                                                                    |
|                                       |                                                                                  |                                                                                                    |
|                                       |                                                                                  |                                                                                                    |
|                                       |                                                                                  |                                                                                                    |
|                                       |                                                                                  |                                                                                                    |
|                                       |                                                                                  |                                                                                                    |
|                                       |                                                                                  |                                                                                                    |
|                                       | จำนวน<br>ครู<br>จำนวนนักเรียน/บ<br>มัธยมศึกษา<br>ตอนต้น<br>มัธยมศึกษา<br>ตอนปลาย | จำนวน<br>จำนวนนักเรียน/นักศึกษา       จำนวนนักเรียน/นักศึกษา       บ้านวนนักเรียน/นักศึกษา       เม้รยมศึกษา<br>ตอนต้น       ม้รยมศึกษา<br>ตอนปลาย |

เมื่อแก้ไขข้อมูลถูกต้อง ครบถ้วนแล้ว คลิก

หน้าจอแสดงผลและกรอกข้อมูลผู้เกี่ยวข้องกับสารเสพติด (เหล้า บุหรี่)
 เลือกเมนู การบันทึกข้อมูล > กลุ่มผู้เกี่ยวข้องกับสารเสพติด

เป็นข้อมูลที่ผู้ใช้งานระบบหรือผู้ร<sup>้</sup>าย<sup>ู้</sup>งานข้อมูลต้องทำการกรอกข้อมูลจำนวนนักเรียนนักศึกษาที่เกี่ยวข้องกับการติด เหล้า บุหรี เหล้าและบุรี ในระดับชั้นต่างๆ

🗹 Save

| 🔒 ระบบดูแลและติดตามการใช้สารเ             | สพติดในสถานศึกษา                                         | การบันทึกข้อมูล 🗸    | รายงา | น <del>-</del> โรงเรีย | นทวีธาภิเศก | ሮ |
|-------------------------------------------|----------------------------------------------------------|----------------------|-------|------------------------|-------------|---|
| มัธยมศึกษาตอนต้น                          | ข้อมูลพื้นฐานสถานศึกษา<br>ข้อมูล ครู / นักเรียน ปัจจุบัน |                      | 0     | ο                      | ο           |   |
| มัธยมศึกษาตอนปลาย                         | กลุ่มที่เกี่ยวข้องกับสารเสพติด (มหรี่ เหล้า เง           | ครื่องดื่มแอลกอสอล์) | 0     | 0                      | 0           |   |
| รวม                                       | กลุ่มผู้เกี่ยวข้องกับยาเสพติด                            |                      | 0     | 0                      | 0           |   |
|                                           | กลุ่มสงสัยว่าค้ายาเสพติด                                 |                      |       |                        |             |   |
| ผู้เกี่ยวข้องกับยาเสพติด บันทึกรายละเอียด | การดูแลช่วยเหลือกลุ่มที่เกี่ยวข้องกับยาเสพต              | ົລດ                  |       |                        |             |   |
| ระดับการศึกษา                             |                                                          | ชาย                  | หญิง  |                        | UCS         |   |

#### 🔒 ระบบดูแลและติดตามการใช้สารเสพติดในสถานศึกษา

การบันทึกข้อมูล 👻

รายงาน - โรงเรียนทวีธาภิเศก 🖰

## กลุ่มที่เกี่ยวข้องกับสารเสพติด : ปีการศึกษา 2559

| หสอถานศกษา         | กระกรวง                               |
|--------------------|---------------------------------------|
| 010316001          | ISENSJOHIU ISINS                      |
| ชื่อสถานศึกษา      | สำนักงาน/กรม                          |
| เรงเรียนทวีธาภิเศก | สำนักงานคณะกรรมการการศึกษาขั้นพื้นฐาน |
| รื่อย่อสถานศึกษา   | หน่วยงาน/กอง                          |
| ในระบบ             | สำนักงานเขตพื้นที่มัธยมศึกษา เขต 1    |

ผู้ดูแลระบบ : blue6959@hotmail.com

เมื่อแก้ไขข้อมูลถูกต้อง ครบถ้วนแล้ว คลิก

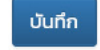

หน้าจอแสดงผลและกรอกข้อมูลผู้เกี่ยวข้องกับยาเสพติด (เช่น กัญชา ยาบ้า ยาอี ยาไอซ์ เป็นต้น)
 เลือกเมนู การบันทึกข้อมูล > กลุ่มผู้เกี่ยวข้องกับยาเสพติด

เป็นข้อมูลที่ผู้ใช้งานระบบหรือผู้ร<sup>่</sup>าย<sup>ู</sup>งานข้อมูลต้องทำการกรอกข้อมูลเช่น ชื่อ –นามสกุล เลขประจำตัวประชาชน ที่ อยู่ ยาเสพติดที่เกี่ยวข้อง สถานที่หน่วยงานที่คัดกรอง ผลการคัดกรอง เป็นต้น

| 🗙 ระบบดูแลและติดตามการใช้สารเส            | สพติดในสถานศึกษา                                         | การบันทึกข้อมูล 👻     | รายงาเ | ม 👻 โรงเรีย | นทวีธาภิเศก 也 |
|-------------------------------------------|----------------------------------------------------------|-----------------------|--------|-------------|---------------|
| มัธยมศึกษาตอนต้น                          | ข้อมูลพื้นฐานสถานศึกษา<br>ข้อมูล ครู / นักเรียน ปัจจุบัน |                       | 0      | ο           | ο             |
| มัธยมศึกษาตอนปลาย                         | กลุ่มที่เกี่ยวข้องกับสารเสพติด (แหรี่ เหล้า              | เครื่องดื่มแอลกอสอล์) | 0      | 0           | ο             |
| รวม                                       | กลุ่มผู้เกี่ยวข้องกับยาเสพติด                            |                       | 0      | ο           | ο             |
| ผ้เกี่ยวข้องกับยาเสพติด เม้เต็กรายละเลียด | กลุ่มสงสัยว่าค้ายาเสพติด                                 |                       |        |             |               |
|                                           | การดูแลช่วยเหลือกลุ่มที่เกี่ยวข้องกับยาเสง               | พติด                  |        |             |               |
| ระดับการศึกษา                             |                                                          | ชาย                   | หญิง   |             | SON           |

🚖 ระบบดูแลและติดตามการใช้สารเสพติดในสถานศึกษา

การบันทึกข้อมูล 👻

รายงาน 👻 โรงเรียนทวีธาภิเศก 🖰

## กลุ่มผู้เกี่ยวข้องกับยาเสพติด : ปีการศึกษา 2559

| เถานศึกษา                          |             |          |               |          |                             |                                      |                           |              |   |
|------------------------------------|-------------|----------|---------------|----------|-----------------------------|--------------------------------------|---------------------------|--------------|---|
| รหัสสถานศึกษา<br>1010316001        |             |          |               |          | กระทรวง<br>กระทรวงศึกเ      | ษาธิการ                              |                           |              |   |
| ชื่อสถานศึกษา<br>โรงเรียนทวีธาภิเศ | ก           |          |               |          | สำนักงาน/กรเ<br>สำนักงานคถ  | ม<br>นะกรรมการการศึกเ                | <del>เ</del> าขั้นพื้นฐาน |              |   |
| ชื่อย่อสถานศึกษา<br>ในระบบ         |             |          |               |          | หน่วยงาน/กอง<br>สำนักงานเขต | <sup>ว</sup><br>าพื้นที่มัธยมศึกษา เ | ขต 1                      |              |   |
| ยวข้องกับยาเสพติด                  | 1           |          |               |          |                             |                                      |                           |              |   |
| ขบัตรประชาชน                       | ชื่อ - สกุล | เพศ      | ระดับการศึกษา | ยาเสพติด | ที่เกี่ยวข้อง               | ยาในทางที่ผิด                        | คัดกรองจาก                | ผลการคัดกรอง | i |
| ขิ่มผู้เกี่ยวข้องกับ               | เยาเสพติด   |          |               |          | เกี่ยวข้อง                  | วกับยาเสพติด                         |                           |              |   |
| เลขนัตรประชาชน *                   |             | เลขที่   |               |          | 🗌 ຍາບັ                      | n                                    | 🗌 ເฮໂรอีเ                 | u            |   |
| ชื่อ*                              |             | អររ៉ូហិ។ | า\ร่าวดา      |          | กัญเ                        | ชา                                   | ยาเค                      | เหย          |   |
|                                    |             |          |               |          | 🗌 กระท<br>🗌 ฝิ่น            | า่อม                                 | 🗌 ອື່ນໆ                   |              |   |
| สกุล                               |             | จังหวัด  | 2             |          |                             |                                      |                           |              |   |
| LWFT                               |             | อำเภอ    | /ເขต          |          | เกี่ยวข้อง                  | วกับการใช้ยาในทา                     | างที่ผิด                  |              |   |
| ชาย                                | ~           |          |               |          | 🗌 iun                       | าโดน                                 |                           |              |   |
| ระดับการศึกษา                      |             | ตำบล     | /แขวง         |          | 🗌 โปรโ                      | คดิล                                 |                           |              |   |

| ม้อยมก็กงกอบดับ <ul> <li>๑ ขึ่ง</li> <li>๑ ขึ่ง</li> <li>๑ ข</li></ul> | ระดับการศึกษา                                                                                                    | ต่ำบล/แขวง                                                                       | 🗌 โปรโคดิล                                                                                                    |
|----------------------------------------------------------------------------------------------------|----------------------------------------------------------------------------------------------------|----------------------------------------------------------------------------------|----------------------------------------------------------------------------------------------------|
| สัมษาย          สามา       เมาตเลฮปกรสังหรั         "สมมา       เมาตเลฮปกรสังหรั         "สมเนื่อมบบิ เกิด       ๆ แข่เพื่อการคัดกรองเอา         "สมเน็สอนของเหลูร์ จังหวัด       ๆ แข่เพื่อการคัดกรองเอา         "สมเน็สอนของเหลูร์ จังหวัด       ๑ สถานศึกการคัดกรองเอา         "สมเน็สอนของเหลูร์ จังหวัด       ๑ สถานศึกการคัดกรองเอา         "สมเน็สอนของเหลูร์ จังหวัด       ๑ สถานศึกการคัดกรอง         "สมเน็สอนของเหลูร์ จังหวัด       ๑ สถานศึกการคัดกรอง         "สมเน็สอนที่สุดแล้งกลุ่มสมองก่า       ๑ สถานศึกการคัดกรอง         "สุด (Dependence/กลุ่มเสียงง่าง")       ๑ สุด (Dependence/กลุ่มเสียงสูง)         รรรรรรรรรรรรรรรรรรรรรรรรรรรรรรรรรรรร                                                                                                    | มัธยมศึกษาตอนต้น 🗸                                                                                                    |                                                                                  | 🗌 อื่นๆ                                                                                                    |
| คาแก<br>คาแก<br>คาแก<br>คาแก<br>คาแก่และสังการสังการสงารสังการสังการสังการสังการสังการสังการสงการสางการสงการสงการสางการสงการสงกา                                                                                                    | สัญชาติ                                                                                                    | รหัสไปรษณีย์                                                                     |                                                                                                    |
| หมายเลขไทรสัพท์          หมายเลขไทรสัพท์       เชื่อบากรถัดกรองวาท         ดูขย่างพี่อากรถัดกรองวามกล่ำสัง คละย         เลขุตามกะเบียนรายฐร์ จังหวัด         เอ่อุตามกะเบียนรายฐร์ จังหวัด         เอ่อุตามกะเบียนรายฐร์ จังหวัด         เอ่อุตามกะเบียนรายฐร์ จังหวัด         เอ่อุตามกะเบียนรายฐร์ จังหวัด         เอ่อุตามกะเบียนรายฐร์ จังหวัด         เอ่อุตามกะเบียนรายฐร์ จังหวัด         เอ่อุตามกะเบียนรายฐร์ จังหวัด         เอ่อุตามกะเบียนรายฐร์ จังหวัด         เมื่อแก้ไขข้อมูลถูกต้อง ครบถ้วนแล้ว คลิก         เพิ่มรายการ         เมื่อใส่ข้อมูลถูกต้อง ครบถ้วนแล้ว คลิก         เมื่อใส่ข้อมูลถูาต้อง กรบถ้วนแล้ว คลิก         เมื่อใส่ข้อมูลถูาต้อง ครบถ้วนแล้ว จะปรากฏรายชื่อขึ้นมาในตาราผู้เกี่ยวข้องกับยาเสพติด         รบบบุดูแลและดัดตามการใช้สารเสพติดในสถานศึกษา                                                                                                    |                                                                                                    |                                                                                  | การคัดกรอง                                                                                                    |
| <ul> <li>แม่อนเงิบหล</li> <li>ตูปขึ้งพิการศึกกรองใตนที่ส่ง คละ</li> <li>สถานศึกมาศึกกรองเอง</li> <li>อันๆ ระบุ</li> <li>ผลารคิดกรอง</li> <li>ผิสง (Lose/กลุ่มเสียงต่าง)</li> <li>ผิสง (Lose/กลุ่มเสียงต่าง)</li> <li>ผิสง (Lose/กลุ่มเสียงต่างการกัง</li> <li>ผิสง (Lose/กลุ่มเสียงต่างการกัง</li> <li>ผิสง (Lose/กลุ่มเสียงต่างการก่าง</li> <li>ผิสง (Lose/กลุ่มเสียงต่างการกรัง</li> <li>เมื่อแก้ไขข้อมูลการกลัง</li> <li>คริบถ้วนแล้ว คลิก</li> <li>เพื่มรายการกลุ่มเสียงในการการหลู้เกี่ยวข้องกับยาเสพติด</li> <li>รบบุดูแลและตัดตามการใช้สารเสพตัด(ในสถานคึกงารกราง</li> </ul>                                                                                                    | กลนา                                                                                                    | หมายเลขโทรศัพท์                                                                  | ได้รับการคัดกรองจาก                                                                                                    |
| เมื่อแก้ไขข้อมูลถูกต้อง ครบถ้วนแล้ว คลิก<br>เมื่อใส่ข้อมูลถูกต้อง ครบถ้วนแล้ว คลิก<br>เมื่อใส่ข้อมูลรายละเอียดต่างๆ ครบถ้วนแล้ว จะปรากฏรายชื่อขึ้นมาในตารางผู้เกี่ยวข้องกับยาเสพติด                                                                                                    | วัน/เดือน/ปี เอิด                                                                                                    |                                                                                  | 🔵 ศูนย์เพื่อการคัดกรอง/ตามคำสั่ง คสช                                                                                                    |
| <ul> <li>ผังการกับกระบบ<br/>ผู้เล่าบ้านกระบบบุณูแลและตุ๊ดตามการใช้สารเสพติดในสถานศึกษา</li> <li>ผู้เล่าบ้านกระบบบุณูแลและตุ๊ดตามการใช้สารเสพติดในสถานศึกษา</li> <li>ผู้แก่ เกมระบบกุ้มอยู่ล จากระบาบ ระบบาน ระบบบาน เราะหรือขึ้งเมาในสารารหรือขึ้ง เกมระทั่งในสายข้องกับยาเสพติด</li> </ul>                                                                                                    |                                                                                                    |                                                                                  | Q สถามถึงเลาถึงกระบบอง                                                                                                    |
| <ul> <li>ผลการคัดกรอง         <ul> <li>ผู้ใช้ (ประทำคุ้นเสียงต่า)</li> <li>ผู้ใส่ (ประทำคุ้นเสียงปาบกลาง)</li> <li>ผู้ใด (Dependence/กลุ่นเสียงสูง)</li> </ul> </li> <li>รบบาร กลับ         <ul> <li>เมื่อแก้ไขข้อมูลถูกต้อง ครบถ้วนแล้ว คลิก             <ul> <li>เพิ่มรายการ</li> <li>เพิ่มรายการ</li> <li>เพิ่มรายการ</li> <li>เพิ่มรายการ</li> <li>เพิ่มรายการ</li> <li>เมื่อใส่ข้อมูลถูกต้อง ครบถ้วนแล้ว คลิก             <ul> <li>เพิ่มรายการ</li> <li>เพิ่มรายการ</li> <li>เพิ่มกลง (ประบรามแล้ว จะปรากฎรายชื่อขึ้นมาในตารางผู้เกี่ยวข้องกับยาเสพติด</li> </ul> </li> </ul></li></ul></li></ul>                                                                                                    | ที่อยู่ตามทะเบียนราษฎร์ จังหวัด                                                                                                    |                                                                                  | <ul> <li>อื่นๆ ระบุ</li> </ul>                                                                                                    |
| <ul> <li>ผู้ใส่ (ประศาสุนเสียงต่า)</li> <li>ผู้ใส่ (ประศาสุนเสียงปานกลาง)</li> <li>ผู้ใส (Dependence/กลุ่มเสียงสูง)</li> <li>รบบารายการ</li> <li>เมื่อใส่ข้อมูลรายละเอียดต่างๆ ครบถ้วนแล้ว จะปรากฏรายชื่อขึ้นมาในตารางผู้เกี่ยวข้องกับยาเสพติด</li> <li>รบบดูแลและติดตามการใช้สารเสพติดในสถานศึกษา</li> </ul>                                                                                                    |                                                                                                    |                                                                                  | ผลการคัดกรอง                                                                                                    |
| <ul> <li>ผู้สพ (Abuse/กลุ่มเสี่ยงงานกลาง)</li> <li>ผู้สิด (Dependence/กลุ่มเสี่ยงสุง)</li> <li>เมื่อแก้ไขข้อมูลถูกต้อง ครบถ้วนแล้ว คลิก</li> <li>เพิ่มรายการ</li> <li>เมื่อใส่ข้อมูลรายละเอียดต่างๆ ครบถ้วนแล้ว จะปรากฏรายชื่อขึ้นมาในตารางผู้เกี่ยวข้องกับยาเสพติด</li> <li>ระบบดูแลและติดตามการใช้สารเสพติดในสถานศึกษา</li> </ul>                                                                                                    |                                                                                                    |                                                                                  | 🔿 ผู้ใช้ (User/กลุ่มเสียงต่ำ)                                                                                                    |
| ดิ ศิติ (Dependence/กลุ่มเสียงสุง)          ระยาาร       กลับ         เมื่อแก้ไขข้อมูลถูกต้อง ครบถ้วนแล้ว คลิก       เพิ่มรายการ         เมื่อใส่ข้อมูลรายละเอียดต่างๆ ครบถ้วนแล้ว จะปรากฏรายชื่อขึ้นมาในตารางผู้เกี่ยวข้องกับยาเสพติด         ระยบบดูแลและติดตามการใช้สารเสพติดในสถานศึกษา                                                                                                    |                                                                                                    |                                                                                  | 🔿 ผู้เสพ (Abuse/กลุ่มเสี่ยงปานกลาง)                                                                                                    |
| ระบบดูแลและติดตามการใช้สารเสพติดในสถานศึกษา การบันทึกข้อมูล - รายงาน - โรงเรียนทวีธาภิเศก                                                                                                    |                                                                                                    | ้อง ครบถ้วนแล้ว คลิก                                                             | การ                                                                                                    |
|                                                                                                    | เมอแกเขขอมูลถูกต<br>เมื่อใส่ข้อมูลรายละเ                                                                                                    | เอียดต่างๆ ครบถ้วนแล้ว จะปรา                                                     | กฎรายชื่อขึ้นมาในตารางผู้เกี่ยวข้องกับยาเสพติด                                                                                                    |
|                                                                                                    | เมอแกเขขอมูลถูกต<br>เมื่อใส่ข้อมูลรายละเ<br>ระบบดูแลและติดตามกา<br>ฉ่ามผับถี่ยาวขัองาย                                                             | เอียดต่างๆ ครบถ้วนแล้ว จะปรา<br>ารใช้สารเสพติดในสถานศึกษา<br>กับยานสพติด • เป็กว | กฎรายชื่อขึ้นมาในตารางผู้เกี่ยวข้องกับยาเสพติด<br>การบันทึกข้อมูล - รายงาน - โรงเรียนทวีธาภิเศก<br>ารตึกา+า 2559                                                |
| ถนศึกษา                                                                                                    | เมอแกเขขอมูลถูกต<br>เมื่อใส่ข้อมูลรายละเ<br>ระบบดูแลและติดตามก <sup>-</sup><br>ลุ่มผู้เกี่ยวข้องร<br>ถานศึกษา                                      | เอียดต่างๆ ครบถ้วนแล้ว จะปรา<br>กรใช้สารเสพติดในสถานศึกษา<br>กับยาเสพติด : ปีกา  | กฎรายชื่อขึ้นมาในตารางผู้เกี่ยวข้องกับยาเสพติด<br>การบันทึกข้อมูล - รายงาน - โรงเรียนทวีธาภิเศก<br><b>ารศึกษา 2559</b>                                          |
| ถานศึกษา<br>รหัสสถานศึกษา กระทรวง                                                                                                    | เมอแกเขขอมูลถูกต<br>เมื่อใส่ข้อมูลรายละเ<br>ระบบดูแลและติดตามกา<br>ลุ่มผู้เกี่ยวบ้องร<br>ถานศึกษา<br>รหัสสถานศึกษา                                 | เอียดต่างๆ ครบถ้วนแล้ว จะปรา<br>ทรใช้สารเสพติดในสถานศึกษา<br>กับยาเสพติด : ปีกา  | กฎรายชื่อขึ้นมาในตารางผู้เกี่ยวข้องกับยาเสพติด<br>การบันทึกข้อมูล - รายงาน - โรงเรียนทวีธาภิเศก<br><b>ารศึกษา 2559</b>                                          |
| ลานศึกษา<br>รหัสสถานศึกษา กระทรวง<br>1010316001 กระทรวงศึกษาธิการ                                                                                                    | เมอแกเขขอมูลถูกต<br>เมื่อใส่ข้อมูลรายละเ<br>ระบบดูแลและติดตามกา<br>รุ่ <b>มผู้เกี่ยวข้อง</b> ร<br>ถานศึกษา<br>รหัลสถานศึกษา<br>1010316001          | เอียดต่างๆ ครบถ้วนแล้ว จะปรา<br>กรใช้สารเสพติดในสถานศึกษา<br>กับยาเสพติด : ปีกา  | กฎรายชื่อขึ้นมาในตารางผู้เกี่ยวข้องกับยาเสพติด<br>การบันทึกข้อมูล < รายงาน < โรงเรียนทวีธาภิเศก<br>โรศึกษา 2559<br>กระกรวง<br>กระกรวงศึกษาธิการ                 |
| กานศึกษา<br>รหัสสถานศึกษา กระทรวง<br>1010316001 กระทรวงศึกษาธิการ<br>ชื่อสถานศึกษา สำนักงาน/กรม                                                                                                    | เมอแกเขขอมูลถูกต<br>เมื่อใส่ข้อมูลรายละเ<br>ระบบดูแลและติดตามกา<br>วุ่่มผู้เกี่ยวข้องร<br>กานศึกษา<br>รหัสสถานศึกษา<br>1010316001<br>ซื่อสถานศึกษา | เอียดต่างๆ ครบถ้วนแล้ว จะปรา<br>ทรใช้สารเสพติดในสถานศึกษา<br>กับยาเสพติด : ปีกา  | กฎรายชื่อขึ้นมาในตารางผู้เกี่ยวข้องกับยาเสพติด<br>การบันทึกข้อมูล < รายงาน < โรงเรียนทวีธาภิเศก<br>วรศึกษา 2559<br>กระกรวง<br>กระกรวงศึกษาธิการ<br>อำนักงาน/กรม |

| รหัสสถานศึกษา      | กระทรวง                               |
|--------------------|---------------------------------------|
| 1010316001         | กระทรวงศึกษาธิการ                     |
| ชื่อสถานศึกษา      | สำนักงาน/กรม                          |
| โรงเรียนทวีธาภิเศก | สำนักงานคณะกรรมการการศึกษาขั้นพื้นฐาน |
| ชื่อย่อสถานศึกษา   | หน่วยงาน/กอง                          |
| ในระบบ             | สำนักงานเขตพื้นที่มัธยมศึกษา เขต 1    |

| ผู้เกี่ยวข้องกับยาเสเ | พติด                |     |                      |                                 |                   |                         |                  |   |
|-----------------------|---------------------|-----|----------------------|---------------------------------|-------------------|-------------------------|------------------|---|
| เลขบัตร<br>ประชาชน    | ชื่อ - สกุล         | เพศ | ระดับการศึกษา        | ยาเสพติดที่เกี่ยวข้อง           | ยาในทางที่<br>ผิด | คัดกรองจาก              | ผลการคัด<br>กรอง | # |
| 2147483647            | ้ ทดสอบ ้ ทด<br>สอบ | ชาย | ก่อนประถม/<br>อนุบาล | ยาบ้า, กัญชา, ไอซ์,<br>กระท่อม, |                   | สถานศึกษาคัดกรอง<br>เอง | ស៊ូវៃប៉          | Ê |
| 2147483647            | ทดสอบ<br>ทดสอบ      | ชาย | ก่อนประถม/<br>อนุบาล | ยาบ้า, กัญชา, ไอซ์,             | โปรโคดิล,         | สถานศึกษาคัดกรอง<br>เอง | ស៊ូវៃប៉          | Ê |

หน้าจอแสดงผลและกรอกข้อมูลผู้สงสัยว่าค้ายาเสพติด -

เลือกเมนู การบันทึกข้อมูล > กลุ่มผู้สงสัยว่าค้ายาเสพติด

เป็นข้อมูลที่ผู้ใช้งานระบบหรือผู้ร<sup>่</sup>าย<sup>ู</sup>งานข้อมูลต้องทำการกรอกจำนวนนักเรียน นักศึกษาในระดับชั้นต่างๆ ที่ เกี่ยวข้องกับการค้ายาเสพติด

| 슘 ระบบดูแลและติดต        | าามการใช้สารเ    | สพติดในสถานศึกษา                                                       | การบันทึกข้อมูล 👻     | รายงาน | ≁ โรงเรียเ | นทวีธาภิเศก ( | უ |
|--------------------------|------------------|------------------------------------------------------------------------|-----------------------|--------|------------|---------------|---|
| มัธยมศึกษาตอนต้น         |                  | ข้อมูลพื้นฐานสถานศึกษา<br>ข้อมูล ครู / นักเรียน ปัจจุบัน               |                       | 0      | 0          | о             |   |
| มัธยมศึกษาตอนปลาย        |                  | กลุ่มที่เกี่ยวข้องกับสารเสพติด (มหรี่ เหล้า                            | เครื่องดื่มแอลถอฮอล์) | 0      | 0          | 0             |   |
| รวม                      |                  | กลุ่มผู้เกี่ยวข้องกับยาเสพติด                                          |                       | 0      | о          | ο             |   |
| ผู้เกี่ยวข้องกับยาเสพติด | บันทึกรายละเอียด | กลุ่มสงสัยว่าค้ายาเสพติด<br>การดูแลช่วยเหลือกลุ่มที่เกี่ยวข้องกับยาเสง | พติด                  |        |            |               |   |
| ระดับการศึกษา            |                  |                                                                        | ชาย                   | หญิง   |            | uca           |   |
|                          |                  |                                                                        |                       | 4      |            | -             |   |
| 🔒 ระบบดูแลและติดด        | าามการใช้สารเ    | เสพติดในสถานศึกษา                                                      | การบันทึกข้อมูล 👻     | รายงาน | 🝷 โรงเรีย  | นทวีธาภิเศก ( | ტ |

## กลุ่มสงสัยว่าค้ายาเสพติด : ปีการศึกษา 2559

| รหัสสถานศึกษา                                                                    |                                             |              | กระทรวง                               |
|----------------------------------------------------------------------------------|---------------------------------------------|--------------|---------------------------------------|
| 1010316001                                                                       |                                             |              | กระทรวงศึกษาธิการ                     |
| ชื่อสถานศึกษา                                                                    |                                             |              | สำนักงาน/กรม                          |
| โรงเรียนทวีธาภิเศก                                                               |                                             |              | สำนักงานคณะกรรมการการศึกษาขั้นพื้นฐาน |
| ชื่อย่อสถานศึกษา                                                                 |                                             |              | หน่วยงาน/กอง                          |
| ในระบบ                                                                           |                                             |              | สำนักงานเขตพื้นที่มัธยมศึกษา เขต 1    |
|                                                                                  |                                             |              |                                       |
| สัยค้ายาเสพติด                                                                   |                                             |              |                                       |
| ะดับการศึกษา                                                                     | ชาย(คน)                                     | หญิง(คน)     |                                       |
| มัธยมศึกษาตอนต้น                                                                 |                                             |              |                                       |
| มัธยมศึกษาตอน<br>Jลาย                                                            |                                             |              |                                       |
| วันทึก กลับ                                                                      |                                             |              |                                       |
| *******                                                                          |                                             |              |                                       |
| เวงศึกษาธิการ                                                                    |                                             |              |                                       |
| วงศกษาธิการ 319 วังจันทรเกษ<br>5 กระทรวงศึกษาธิการ<br>ระบบ : blue6959@hotmail.co | <sup>ม</sup> ถนนราชดำเนินนอก เขตดุสิต<br>วm | 1 กทม. 10300 |                                       |
|                                                                                  |                                             |              |                                       |

- <u>หน้าจอแสดงผลและกรอกข้อมูลการติดตาม ช่วยเหลือ ผู้เกี่ยวข้องกับยาเสพติด</u>

เป็นข้อมูลที่ผู้ใช้งานระบบหรือผู้รายงานข้อมูลต้องทำการกรอกหลังจากที่ได้บันทึกข้อมูลผู้เกี่ยวข้องกับยาเสพติด ว่า ได้รับการดูแลช่วยเหลืออย่างไร และสถานะปัจจุบันเป็นอย่างไร เช่น วิธีการให้การดูแลช่วยเหลือ สถานการณ์ใช้ยาเสพติด สถานะด้านการเรียน เป็นต้น

| 🔒 ระบบดูแลและติดตามการใช้สารเ             | การบันทึกข้อมูล 🕇                                                      | รายงาเ | น 👻 โรงเรีย | นทวีธาภิเศก ( | ሮ   |  |
|-------------------------------------------|------------------------------------------------------------------------|--------|-------------|---------------|-----|--|
| มัธยมศึกษาตอนต้น                          | ข้อมูลพื้นฐานสถานศึกษา<br>ข้อมูล ครู / นักเรียน ปัจจุบัน               |        | 0           | 0             | о   |  |
| มัธยมศึกษาตอนปลาย                         | กลุ่มที่เกี่ยาข้องกับสารเสพติด (แหรี่ เหล้า                            | 0      | 0           | 0             |     |  |
| รวม                                       | กลุ่มผู้เกี่ยวข้องกับยาเสพติด                                          |        |             | 0             | 0   |  |
| ผู้เกี่ยวข้องกับยาเสพติด บันทึกรายละเอียด | กลุ่มสงสัยว่าค้ายาเสพติด<br>การดูแลช่วยเหลือกลุ่มที่เกี่ยวข้องกับยาเสง | พติด   |             |               |     |  |
| ระดับการศึกษา                             |                                                                        | ชาย    | หญิง        |               | SOU |  |

เมื่อเข้าสู่หน้าจอแสดงผลการดูแลซ่วยเหลือกลุ่มที่เกี่ยวข้องกับยาเสพติดแล้ว หากมีการกรอกข้อมูลผู้เกี่ยวข้องกับยา เสพติดก่อนหน้าแล้ว หน้าจอจะแสดงรายชื่อผู้เกี่ยวข้องกับยาเสพติด ให้คลิกรายชื่อที่ต้องการเพื่อเข้าไปดำเนินการในขั้นตอน การกรอกข้อมูลการให้ความดูแลช่วยเหลือผู้เกี่ยวข้องกับยาเสพติด

| 🔒 ระบบดูแลแล                                                                                | ะติดตามการใช้สา                                  | รเสพติด      | าในสถานศึกษา         | การบันทึกข้อมูล 👻               | รายงาน 👻   | ข้อมูลหลัก 👻  | เจ้าหน้าที่สพป.นเ | มทบุรีเขต 1 🕻 |
|---------------------------------------------------------------------------------------------|--------------------------------------------------|--------------|----------------------|---------------------------------|------------|---------------|-------------------|---------------|
| การดูแลช                                                                                    | ่วยเหลือกล                                       | ลุ่มที่เ     | กี่ยวข้องกัเ         | มยาเสพติด                       |            |               |                   |               |
| สถานศึกษา                                                                                   |                                                  |              |                      |                                 |            |               |                   |               |
| รหัสสถานศึกษา                                                                               |                                                  |              |                      |                                 |            |               |                   |               |
| ซื่อสถานศึกษา<br>โรงเรียนชุมชนวัด                                                           | ส้มเกลี้ยง                                       |              |                      |                                 |            |               |                   |               |
| ชื่อย่อสถานศึกษา                                                                            |                                                  |              |                      |                                 |            |               |                   |               |
|                                                                                             |                                                  |              |                      |                                 |            |               |                   |               |
| ุ่เกี่ยวข้องกับสารเส                                                                        | พติด                                             |              |                      |                                 |            |               |                   |               |
| เลขบัตร<br>ประชาชน                                                                          | ชื่อ - สกุล                                      | lwfi         | ระดับการศึกษา        | สารเสพติดที่เกี่ยวข้            | อง คัด1    | ารองจาก       | ผลการคัด<br>กรอง  | สถานะ         |
| 2147483647                                                                                  | ์ ทดสอบ ทด<br>สอบ                                | ชาย          | ก่อนประถม/<br>อนุบาล | ยาบ้า, กัญชา, ไอซ์,<br>กระท่อม, | สถา<br>เอง | นศึกษาคัดกรอง | ស៊ូវិប៉           | -             |
| 2147483647                                                                                  | ทดสอบ<br>ทดสอบ                                   | ชาย          | ก่อนประถม/<br>อนุบาล | ยาบ้า, กัญชา, ไอซ์,             | สถา<br>เอง | นศึกษาคัดกรอง | <b>ស៊ូ</b> វៃប៉   | -             |
|                                                                                             |                                                  |              |                      |                                 |            |               |                   |               |
| กระทรวงศึกษาธิการ<br>าระทรวงศึกษาธิการ 31<br>02016 กระทรวงศึกษาชิ<br>ผู้ดูแลระบบ : blue6955 | 9 วังจันทรเกษม ถนนราชด<br>รีการ<br>9@hotmail.com | ถ่าเนินนอก เ | ขตดุสิต กทม. 10300   |                                 |            |               |                   |               |

เมื่อเลือกรายชื่อผู้เกี่ยวข้องกับยาเสพติดแล้ว หน้าจอจะแสดงรายละเอียดของผู้เกี่ยวข้องกับยาเสพติด จากนั้นจะให้ ผู้ใช้งานกรอกข้อมูลการให้การดูแลช่วยเหลือ สถานะผู้ได้รับการดูแลผ่านการดูแลแก้ไข และสถานปัจจุบันของผู้เกี่ยวข้องกับ ยาเสพติด

| SUBCENCISCULA CALCULA CALCULA | ระบบดูแลและติดตามการใช้สารเสพติดในสถานศึกษ                                                                                                    | <del>เ</del> า การบันทึกข้อมูล <del>-</del>                                         | รายงาน 🗸 ข้อมูลหลัก 🖌 เจ้าหน้าที่สพป.นนทบุรีเขต 1 Ů                                                |
|----------------------------------------------------------------------------------------------------|----------------------------------------------------------------------------------------------------|-------------------------------------------------------------------------------------|----------------------------------------------------------------------------------------------------|
| Qurieo 20ao ansi ia wita       iaani       iaani       iaani in iterative       istamuu       istamuu                                                                                                    | ายละเอียดการดูแลผู้เกี่ยวข้องส                                                                                                    | ารเสพติด                                                                            |                                                                                                    |
| Luadbastaamau         Luadh         10         Annu         Stäamu         Baamufinuu           da - ana         naaou         naaou         Istiamu         Baamufinuu           da - ana         naaou         Istiamu         Istiamu         Istiamu         Istiamu         Istiamu         Istiamu         Istiamu         Istiamu         Istiamu         Istiamu         Istiamu         Istiamu         Istiamu         Istiamu         Istiau         Istiamu         Istiau         Istiau                                                                                                    | ผู้เกี่ยวข้องสารเสพติด                                                                                                    |                                                                                     | สถานศึกษา                                                                                          |
| бо - ana       maaou maaou maao                                         | เลขทัตรประชาชน เลขที่<br>2147483647 10                                                                                                    |                                                                                     | รหัสสถาน ชื่อสถานศึกษา<br>ศึกษา โรงเรียนชุมชนวัดสัมเกลี้ยง                                         |
| twr:         Sorda           vr9         naāv           sdumsfinor         maāv           naāv         shuaduza           sdumsfinor         maāv           sdumsfinor         maāv           sdumsfinor         maāv           sdumsfinor         maāv           studistnu/aųvna         maāv           naāv         maāv           maan         skatusudā           vyns         skatusudā           10210         urunaatmsfini           statusudā         10210           urunaatmsfini         0220           urunaatmsfini         023456789           statusuda         amutījaštarsa           šūrdi maāv         amutījaštarsa           statusutu         amutījašudu           respenatoru         amutījašudu           statusutu         amutījašudu           statusutu         amutījašudu           statusutu         amutījašudu           statusutu         amutījašudu           statusutu         amutījašudu           statusutu         amutījašudu           statusutu         amutījašudu           statusutu         amutījašudu           amutījašudu </td <td>ชื่อ – สกุล หมู่<br/>ทดสอบ ีทดสอบ ทดสอบ</td> <td></td> <td></td>                                                                                                    | ชื่อ – สกุล หมู่<br>ทดสอบ ีทดสอบ ทดสอบ                                                                                                    |                                                                                     |                                                                                                    |
| of a       incluo         sidumsrhnu       shuns/taa         naau       shuns/taa         duurd       naau         naau       shub/saudi         naau       shub/saudi         naau       shub/saudi         naau       shub/saudi         naau       shub/saudi         naau       shub/saudi         sundau/0 ufa       shub/saudi         10210       sunsitansao         sundau/0 ufa       unaautastaffwi         023456789       eitri (User/najuideoch)         sundau/0 ufa       oza456789         faijemmadiauswagi Saudi       oza456789         organ       ojiii (User/najuideoch)         sundau/0 duu       oza456789         organ       ojii (User/najuideoch)         organ       ojii (User/najuideoch)         organ       ojii (User/najuideoch)         ojii (User/najuideoch)       ojii (User/najuideoch)         ojii (User/najuideoch)       ojii (User/najuideoch)         ojii (User/najuideoch)       ojii (User/najuideoch)         ojii (User/najuideoch)       ojii (User/najuideoch)         ojii (User/najuideoch)       ojii (User/najuideoch)         ojii (User/najuideoch)       ojii (User/najuid                                                                                                    | เพศ จังหวัด                                                                                                    |                                                                                     | รายละเอียดการเกี่ยวข้องกับยาเสพติด                                                                 |
| druand       drua/woos       • toś         noaau       noaau       • siatuswidi         wris       siatuswidi       • anulAnurkionsaouon         sundauuu       • siatuswidi       • anulAnurkionsaouon         sundauuu       • instinau       • instinau         sundauuu       • instinau       • anulAnurkionsaouon         sundauuu       • instinau       • instinau         sundauuu       • instinau       • instinau         inoaau       • instinau       • instinau         juni       magua       anueiji in       • instinau         noaau       • instinau       • instinau       • instinau         juni       magua       anueiji in       • instinau         inoaau       anueiji in       anueinsinnau       inoau         juni       magua       anueiji in       anueinsinnau         inoaio       • inuisionu       • inuisionu       • inuisionu         inoaiou       • inuisionu       • inuisionu       • inuisionu         ininii       • inuisionu       • inuisionu       • inuisionu         ininii       • inuisionu       • inuisionu       • inuisionu         ininii       • inuisuanu       • inuisionu       • inuisiou                                                                                                    | ระดับการศึกษา อำเภอ/เขต<br>ก่อนประถม/อนุบาล ทดสอบ                                                                                                    |                                                                                     | เกี่ยวข้องสารเสพติด<br>• ยาบ้า<br>• กัญชา                                                          |
| initial       issuessee       • anuänenäossoo         ivitäsuuti uio       issuessee       • izitäissie         isutassee       isutassee       • izitäissie         isutassee       isutassee       • izitäissie         isutassee       isutassee       • izitäissie         isutassee       isutassee       • izitäissie         isutassee       isutassee       • izitäissie         isutassee       isutassee       • izitäissie         isutassee       isutassee       • izitäissie         isutassee       isutassee       • izitäissie         isutassee       isutassee       • izitäissie         isutassee       isutassee       • izitäissie         isutassee       isutassee       izitäissie         isutassee       isutassee       izitäissie         isutassee       isutassee       izitäissie         isutassee       isutassee       izitäissie         isutassee       isutassee       izitäissie       izitäissie         isutassee       isutassee       izitäissie       izitäissie         isitäissie       isutassee       izitäissie       izitäissie         isitäissie       isitäissee       isutäissie       izitäissie </td <td>สัญชาติ ด้าบล/แขวง<br/>ทดสอบ ทดสอบ</td> <td></td> <td><ul> <li>ไอซ์</li> <li>กระท่อม</li> <li>ได้รับการศัดกรองจาก</li> </ul></td>                                                                                                    | สัญชาติ ด้าบล/แขวง<br>ทดสอบ ทดสอบ                                                                                                    |                                                                                     | <ul> <li>ไอซ์</li> <li>กระท่อม</li> <li>ได้รับการศัดกรองจาก</li> </ul>                             |
| 1994/02/08         0123456789         цененски сосситернатати сосситернатати соссите                                          | ศาสนา รหสเปรษณ์ข<br>พุทธ 10210<br>วัน/เดือน/ป์ เกิด หมายเลขโกรศัพ                                                                                                    | ń                                                                                   | <ul> <li>สถานศึกษาคัดกรองเอง</li> <li>ผลการคัดกรอง</li> <li>ผัญชั (User/กล่ามเสี่ยงต่ำ)</li> </ul> |
| วันที่         การดูแล         สถานะการศึกษา         สถานะการศึกษา           การดูแลและติดตาม          สถานะดารศึกษา         สถานะการศึกษา           การดูแลและติดตาม         สถานะการศึกษา         สถานะการศึกษา           การดูแลและติดตาม         สถานะการศึกษา         สถานะการศึกษา           การสงคักปรีกษา/เยี่ยนงาน         สถานะบังจุบัน         สถานะบังจุบัน           การสงคักปรีกษา/เยี่ยนงาน         สถานะการศึกษา         สถานะบังจุบัน           ถึกรังคมบำบัดในโรงเรียน         งเการศึกษาปแล้ว         งบารศึกษาปแล้ว           ถึงส่งคมบำบัดนโรงเรียน         งบารศึกษาปแล้ว         สกานะผู้ที่ได้รับการดูแลแก่กีบ           สถานะผู้ที่ได้รับการดูแลแก่กีบ         ออกกลางคัน         ออกกลางคัน           งสงเสพอยุ่         เล็กเสพ         ค่อธบายเพิ่มเติม           นลิกเลพ         มีการเงลานะ         ส่อนสงเหนียน           งสงเลพอยุ่         เล็กเสพ         ส่อนสงเหนียน                                                                                                    | ที่อยู่ตามทะเบียนราษฎร์ จังหวัด<br>ทดสอบ                                                                                                    |                                                                                     |                                                                                                    |
| การดูแลและติดตาม         ได้รับการดูแลแก้ไข       สถานะปัจจุบับ         การให้คำปริกษาใช่ยมบ้าน       อังเรียมปกติ         วิตสังคมปาบัดในโรงเรียน       อายการที่กิบาโปแล้ว         ด้ายปรับเปลี่ยมพฤติกรรมกลุ่มเลพ       อ้ายสถาบศึกษา         ด่ายปรับเปลี่ยมพฤติกรรมกลุ่มเลพ       อ้ายสถาบศึกษา         ด่ายปรับเปลี่ยมพฤติกรรมกลุ่มเลพ       อ้ายสถาบศึกษา         ด่ายปรับเปลี่ยมพฤติกรรมกลุ่มเลพ       อ้ายสถาบศึกษา         ด่ายปรับเปลี่ยมพฤติกรรมกลุ่มเลพ       อ้ายสถาบศึกษา         ด่ายปรับเปลี่ยมพฤติกรรมกลุ่มเลพ       อ้ายสถาบศึกษา         ด่ายปรับเปลี่ยมพฤติกรรมกลุ่มเลพ       ออกกลางคืน         ด่ายเหลง       โปกราบสถานะ         ด้อเลพอยู่       กายเพิ่มเติม         เม็กเลพ       เม็กราบสถานะ         ไปกราบสถานะ       คายเพิ่มเติม                                                                                                    | ันที่ การดูแล สถานะผู้ผ่านก                                                                                                    | าารดูแล                                                                             | สถานะการศึกษา                                                                                      |
| ได้รับการดูแลแก้ไข     สถานะปัจจุบัน       การให้คำปรึกษา/เยี่ยนบ้าน     อังเรียนปกติ       วิตสังคมบำบัดในโรงเรียน     จบการศึกษาโปแล้ว       ด้ายปรันเปลี่ยนพฤติกรรมกลุ่มเสพ     อ้ายสถานศึกษา       ด่งต่อบำบัดรักษาในสถานพยาบาล     ออกกลางคัน       สถานะผู้ที่ได้รับการดูแลผ่านการดูแลแก้ไข     โปกราบสถานะ       ด้งเลพอยู่     คำอธิบายเพิ่มเติม       นลิกเสพ     เม็กราบสถานะ       รับลุ     ไปกราบสถานะ                                                                                                    | การดูแลและติดตาม                                                                                                    |                                                                                     |                                                                                                    |
|                                                                                                    | <ul> <li>ได้รับการดูแลแก้ไข</li> <li>การให้คำบร็กษา/เยี่ยมบ้าน</li> <li>จิตสังคมบำบัดในโรงเรียม</li> <li>ค่ายปรับเปลี่ยนพฤติกรรมกลุ่มเสพ</li> <li>ส่งต่อบำบัดรักษาในสถานพยาบาล</li> <li>สถานะผู้ที่ได้รับการดูแลผ่านการดูแลแก้ไข</li> <li>ยังเสพอยู่</li> <li>เลิกเสพ</li> <li>ไม่กราบสถานะ</li> <li>อื่นๆ</li> </ul> | สถานะปัจ<br>o ยังเรียง<br>o จบการ<br>o ล้ายสถ<br>o ออกกล<br>o ไม่กราง<br>ค้าอธิบายบ | <b>วจุบัน</b><br>มนกติ<br>เศึกษาใปแล้ว<br>ทานศึกษา<br>ลางคืน<br>มสตานะ<br>พี่ <b>มเติม</b>         |
| บันศึก กลับ                                                                                                    | บันทึก ชิลับ                                                                                                    |                                                                                     |                                                                                                    |

บันทึก

เมื่อแก้ไขข้อมูลถูกต้อง ครบถ้วนแล้ว คลิก

หน้าจอรายงานระบบ CATAS รายงานภาพรวม – แยกตามสถานศึกษา

#### รายงานภาพรวม - แยกตามพื้นที่

| จังหวัด       | อำเภอ                | ຈຳ  | นวนนักเรี | รียน | เกี่ยวข้องสารเสพติด | เกี่ยวข้องกับยาเสพติด | สงสัยค้ายาเสพติด | ผ่านการดูแลช่วยเหลือ |  |
|---------------|----------------------|-----|-----------|------|---------------------|-----------------------|------------------|----------------------|--|
|               |                      | ชาย | หญิง      | รวม  |                     |                       |                  |                      |  |
| กรุงเทพมหานคร | เขตจอมทอง            | 0   | 0         | 0    | O                   | 0                     | 0                | 0                    |  |
| กรุงเทพมหานคร | เขตดุสิต             | 0   | 0         | 0    | 0                   | 0                     | 0                | 0                    |  |
| กรุงเทพมหานคร | เขตตลิ่งชัน          | 0   | 0         | 0    | O                   | 0                     | 0                | 0                    |  |
| กรุงเทพมหานคร | เขตทวีวัฒนา          | 0   | 0         | 0    | O                   | 0                     | 0                | 0                    |  |
| กรุงเทพมหานคร | เขตทุ่งครุ           | 0   | 0         | 0    | O                   | 0                     | 0                | 0                    |  |
| กรุงเทพมหานคร | เขตธนบุรี            | 0   | 0         | 0    | 0                   | 0                     | 0                | 0                    |  |
| กรุงเทพมหานคร | เขตบางกอกน้อย        | 0   | ο         | 0    | O                   | 0                     | 0                | 0                    |  |
| กรุงเทพมหานคร | เขตบางกอกใหญ่        | 0   | 0         | 0    | 8                   | 0                     | 4                | 0                    |  |
| กรุงเทพมหานคร | เขตบางขุนเทียน       | 0   | 0         | 0    | 0                   | 0                     | 0                | 0                    |  |
| กรุงเทพมหานคร | เขตบางชื่อ           | 0   | 0         | 0    | O                   | 0                     | 0                | 0                    |  |
| กรุงเทพมหานคร | เขตบางบอน            | 0   | 0         | 0    | o                   | 0                     | 0                | 0                    |  |
| กรุงเทพมหานคร | เขตบางพลัด           | 0   | 0         | 0    | O                   | 0                     | 0                | 0                    |  |
| กรุงเทพมหานคร | เขตบางแค             | 0   | 0         | 0    | o                   | 0                     | 0                | 0                    |  |
| กรุงเทพมหานคร | เขตปทุมวัน           | 0   | 0         | 0    | 0                   | 0                     | 0                | 0                    |  |
| กรุงเทพมหานคร | เขตป้อมปราบศัตรูพ่าย | 0   | ο         | 0    | 0                   | 0                     | 0                | 0                    |  |
| กรุงเทพมหานคร | เขตพญาไท             | 0   | 0         | 0    | 0                   | 0                     | 0                | 0                    |  |
| กรุงเทพมหานคร | เขตพระนคร            | 0   | 0         | 0    | O                   | 0                     | 0                | 0                    |  |
| กรุงเทพมหานคร | เขตภาษีเจริญ         | 0   | 0         | 0    | 0                   | 0                     | 0                | 0                    |  |

#### รายงานภาพรวม – แยกตามหน่วยงาน

🚖 ระบบดูแลและติดตามการใช้สารเสพติดในสถานศึกษา

เจ้าหน้าที่สพม.เขต1 🔿 รายงาน 👻 ข้อมูลหลัก 👻

#### รายงานภาพรวม - แยกตามหน่วยงาน

|                                    |               |      |      | Q ค้นหา             |                       |                  | รวม 1 รายการ         |
|------------------------------------|---------------|------|------|---------------------|-----------------------|------------------|----------------------|
| สังกัดเขตพื้นที่/ต้นสังกัด         | จำนวนนักเรียน |      | รียน | เกี่ยวข้องสารเสพติด | เกี่ยวข้องกับยาเสพติด | สงสัยค้ายาเสพติด | ผ่านการดูแลช่วยเหลือ |
|                                    | ชาย           | หญิง | รวม  |                     |                       |                  |                      |
| สำนักงานเขตพื้นที่มัธยมศึกษา เขต 1 | 0             | 0    | 0    | 8                   | 0                     | 4                | 0                    |

**กระกรวงศึกษาธิการ** กระกรวงศึกษาธิการ 319 วิ้งจันกรเกษบ ถนนราชดำเนินนอก เขตดุสิต กทม. 10300 02016 กระกรวงศึกษาธิการ ผู้ดูแลระบบ : blue6959@hotmail.com

#### รายงานภาพรวม - แยกตามพื้นที่

| จังหวัด       | อำเภอ          | จำ  | นวนนักเรี | ่ยน | เกี่ยวข้องสารเสพติด | เกี่ยวข้องกับยาเสพติด | สงสัยค้ายาเสพติด | ผ่านการดูแลช่วยเหลือ |
|---------------|----------------|-----|-----------|-----|---------------------|-----------------------|------------------|----------------------|
|               |                | ชาย | หญิง      | SON |                     |                       |                  |                      |
| กรุงเทพมหานคร | เขตจอมทอง      | 0   | 0         | 0   | 0                   | 0                     | 0                | 0                    |
| กรุงเทพมหานคร | เขตดุสิต       | 0   | 0         | 0   | 0                   | 0                     | 0                | 0                    |
| กรุงเทพมหานคร | เขตตลิ่งชัน    | 0   | 0         | 0   | O                   | 0                     | 0                | 0                    |
| กรุงเทพมหานคร | เขตทวีวัฒนา    | 0   | 0         | 0   | 0                   | 0                     | 0                | 0                    |
| กรุงเทพมหานคร | เขตทุ่งครุ     | 0   | 0         | 0   | 0                   | 0                     | 0                | 0                    |
| กรุงเทพมหานคร | เขตธนบุรี      | 0   | 0         | 0   | 0                   | 0                     | 0                | 0                    |
| กรุงเทพมหานคร | เขตบางกอกน้อย  | 0   | 0         | 0   | 0                   | 0                     | 0                | 0                    |
| กรุงเทพมหานคร | เขตบางกอกใหญ่  | 0   | 0         | 0   | 8                   | 0                     | 4                | 0                    |
| กรุงเทพมหานคร | เขตบางขุนเทียน | 0   | 0         | 0   | O                   | 0                     | 0                | 0                    |
| กรุงเทพมหานคร | เขตบางชื่อ     | 0   | 0         | 0   | 0                   | 0                     | 0                | 0                    |
| กรุงเทพมหานคร | เขตบางบอน      | 0   | 0         | 0   | 0                   | 0                     | 0                | 0                    |
| กรุงเทพมหานคร | เขตบางพลัด     | 0   | 0         | 0   | 0                   | 0                     | 0                | 0                    |

#### รายงานผ้เกี่ยวข้องกับยาเสพติด

12

34 56

บ้านหนองหิน(อสพป.32)

| 🔒 ระบบดูแล         | และติดตาม      | มการใช้สารเสพติดในสถานศึก                  | <b>ษา</b> การบัน     | ทึกข้อมูล 👻 รายงาน                  | • ข้อมูลหลัก •               | เจ้าหน้าที่สพ    | ป.นนทบุรีเขต 1 🕻           |
|--------------------|----------------|--------------------------------------------|----------------------|-------------------------------------|------------------------------|------------------|----------------------------|
| ผู้เกี่ยวข้        | มืองกับ        | ยาเสพติด                                   |                      |                                     |                              |                  |                            |
|                    |                |                                            | Q คันหา              |                                     |                              |                  | รวม 12 รายการ<br>1 2 ถัดไป |
| เลขบัตร<br>ประชาชน | ชื่อ -<br>สกุล | สถานศึกษา                                  | ระดับการ<br>ศึกษา    | ยาเสพติดที่เกี่ยวข้อง               | ยาในทางที่ผิด                | ผลการคัด<br>กรอง | วันที่บันทึก               |
| 1                  | 1              | เทศบาล 1 บ้านโคกสำโรง                      | ประถมศึกษา           | กัญชา, ไอซ์, ยาเค,                  |                              | ผู้เสพ           | 2016/12/03                 |
| 1111               | 111            | โรงเรียนชุมชนบ้านไม้ลุงขน<br>มิตรภาพที่169 | ก่อนประถม/<br>อนุบาล | ยาบ้า, ไอซ์,                        |                              | <b>ਯ਼੍ਰੋ</b> ਇੱ  | 2016/12/03                 |
| 11                 | 12             | บ้านหนองหิน(อสพป.32)                       | ก่อนประถม/<br>อนุบาล | กัญชา, ไอซ์,                        |                              | ผู้เสพ           | 2016/12/03                 |
| 1                  | 2              | โรงเรียนเพชรผ่องพันธุ์วิทยา                | ก่อนประถม/<br>อนุบาล | ยาบ้า, กัญชา,                       |                              | ผู้เสพ           | 2016/12/03                 |
| 2                  | 2              | เทศบาล 1 บ้านโคกสำโรง                      | ประถมศึกษา           | ยาบ้า, กัญชา, ไอซ์,                 |                              | ผู้เสพ           | 2016/12/03                 |
| 222                | 222            | โรงเรียนเทศบาล 1 (บ้านกา<br>แป๊ะ)          | ก่อนประถม/<br>อนุบาล | ยาบ้า, กัญชา, ไอซ์,<br>สารระเหย,    |                              | ผู้เสพ           | 2016/12/03                 |
| 3                  | 3              | จันทร์ทองเอี่ยม                            | ก่อนประถม/<br>อนุบาล | ยาบ้า, กัญชา, ไอซ์,                 |                              | ຜູ້ໃช້           | 2016/12/03                 |
| 22                 | 33             | โรงเรียนชุมชนบ้านไม้ลุงขน<br>มิตรภาพที่169 | มัธยมศึกษา<br>ตอนต้น | ยาบ้า, ไอซ์, ฝิ่น, ยา<br>เค, อื่นๆ, |                              | <b>ਘ੍ਹੋ</b> ਇੱ   | 2016/12/03                 |
| 22                 | 33 44          | จันทร์ทองเอี่ยม                            | ก่อนประถม/<br>อนุบาล | ไอซ์, กระท่อม,                      | เมทาโดน, โปรโคดิ<br>ล, 5566, | ผู้เสพ           | 2016/12/03                 |

ก่อนประถม/

กัญชา, ไอซ์,

ผู้เสพ

2016/12/03

#### รายงานผู้ได้รับการดูแลช่วยเหลือ

| 🔒 ຣະບບດູແລເ                                     | เละติดตาม                      | ทการใช้สารเสพติดในสถานศึก                      | <b>าษา</b> การบันทึกข้อมูล <del>-</del> รายงาน                | <ul> <li>ข้อมูลหลัก</li> </ul> | เจ้าหน้าที่สพเ        | J.uunบุรีเขต 1 😃 |
|-------------------------------------------------|--------------------------------|------------------------------------------------|---------------------------------------------------------------|--------------------------------|-----------------------|------------------|
| <b>ผู้ได้รับก</b><br><sub>ป้อนชื่อสถานคืก</sub> | <b>ารดูแล</b><br>ฯา หรือระดับก | ลช่วยเหลือ<br>ารศึกษา หรือหมายเลขบัตรประชาชน ห | Q Auh                                                         |                                |                       | รวม 5 รายการ     |
| เลขบัตร<br>ประชาชน                              | ชื่อ -<br>สกุล                 | สถานศึกษา                                      | การดูแล                                                       | สถานะผู้ผ่าน<br>การดูแล        | สถานะการ<br>ศึกษา     | วันที่บันทึก     |
| 1                                               | 1                              | เทศบาล 1 บ้านโคกสำโรง                          | จิตสังคมบำบัดในโรงเรียน,                                      | เลิกเสพ,                       | ย้ายสถาน<br>ศึกษา,    | 2016/11/16       |
| 1111                                            | 111                            | โรงเรียนชุมชนบ้านไม้ลุงขน<br>มิตรภาพที่169     | การให้คำปรึกษา/เยี่ยมบ้าน,                                    | เลิกเสพ,                       | จบการศึกษา<br>ไปแล้ว, | 2016/11/01       |
| 1                                               | 2                              | โรงเรียนเพชรผ่องพันธุ์<br>วิทยา                | จิตสังคมบำบัดในโรงเรียน, ค่ายปรับ<br>เปลี่ยนพฤติกรรมกลุ่มเสพ, | ยังเสพอยู่,                    | ออกกลางคัน,           | 2016/11/13       |
| 222                                             | 222                            | โรงเรียนเทศบาล 1 (บ้านกา<br>แป๊ะ)              | จิตสังคมบำบัดในโรงเรียน, ค่ายปรับ<br>เปลี่ยนพฤติกรรมกลุ่มเสพ, | เลิกเสพ,                       | ยังเรียนปกติ,         | 2016/11/27       |
| 22                                              | 33                             | โรงเรียนชุมชนบ้านไม้ลุงขน<br>มิตรภาพที่169     | ส่งต่อบำบัดรักษาในสถานพยาบาล,                                 | ยังเสพอยู่,                    | ยังเรียนปกติ,         | 2016/11/07       |

#### กระทรวงศึกษาธิการ

ติด

กระกรวงศึกษาธิการ 319 วังจันทรเกษม ถนนราชดำเนิบนอก เขตดุสิต กทม. 10300 ©2016 กระกรวงศึกษาธิการ ผู้ดูแลระบบ : blue6959@hotmail.com

รายงานสรุปภาพรวมผู้เกี่ยวข้องกับยาเสพติดและสารเสพ

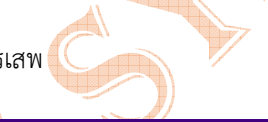

| 🔒 ระบบดูแลและติดตามการใช้สารเสพติดในสถานศึกษา | การบันทึกข้อมูล 👻 | รายงาน 👻 | ข้อมูลหลัก 👻 | เจ้าหน้าที่สพป.นนทบุรีเขต 1 Ů |
|-----------------------------------------------|-------------------|----------|--------------|-------------------------------|
|-----------------------------------------------|-------------------|----------|--------------|-------------------------------|

## สรุปภาพรวมการเกี่ยวข้องสารเสพติด : ปีการศึกษา 2559

ผู้เกี่ยวข้องกับสารเสพติด (บุหรี่ เหล้า เครื่องดื่มแอลกอฮอล์)

| ระดับการศึกษา     | u   | หล้า | ι   | มุหรี่ | เหล้า | และบุหรี่ | SON |
|-------------------|-----|------|-----|--------|-------|-----------|-----|
|                   | ชาย | หญิง | ชาย | หญิง   | ชาย   | หญิง      |     |
| ก่อนประถม/อนุบาล  | 0   | 0    | 0   | 0      | 0     | 0         | о   |
| ประถมศึกษา        | 10  | 10   | 0   | 0      | ο     | 0         | 20  |
| มัธยมศึกษาตอนต้น  | 0   | 0    | 0   | 0      | о     | о         | ο   |
| ม้ธยมศึกษาตอนปลาย | 0   | o    | 0   | ο      | ο     | о         | ο   |
| นตร               | 10  | 10   | 0   | 0      | 0     | 0         | 20  |

ผู้เกี่ยวข้องกับยาเสพติด

| ระดับการศึกษา     | ชาย | หญิง | ucz |
|-------------------|-----|------|-----|
| ก่อนประถม/อนุบาล  | 2   | o    | 2   |
| ประถมศึกษา        | 0   | 0    | 0   |
| มัธยมศึกษาตอนต้น  | 0   | 0    | 0   |
| มัธยมศึกษาตอนปลาย | 0   | o    | 0   |
| อาชีวะศึกษา(ปวช.) | 0   | o    | 0   |
| อาชีวะศึกษา(ปวส.) | o   | 0    | 0   |

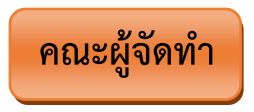

#### ที่ปรึกษา

๑. นายชัยณรงค์ แสงคำ
 ๒. นายปัญญา สาระกุมาร
 ๓. นางสาวรุ่งฤทัย บุญมาศ

ผู้อำนวยการสำนักงานเขตพื้นที่การศึกษาประถมศึกษามหาสารคาม เขต ๓ รอง ผอ.สำนักงานเขตพื้นที่การศึกษาประถมศึกษามหาสารคาม เขต ๓ ปฏิบัติหน้าที่ผู้อำนวยการกลุ่มส่งเสริมการจัดการศึกษา

#### ผู้เรียบเรียงเอกสาร

นางสาวสุดคนึง ศิริงาม นักวิชาการศึกษาชำนาญการพิเศษ

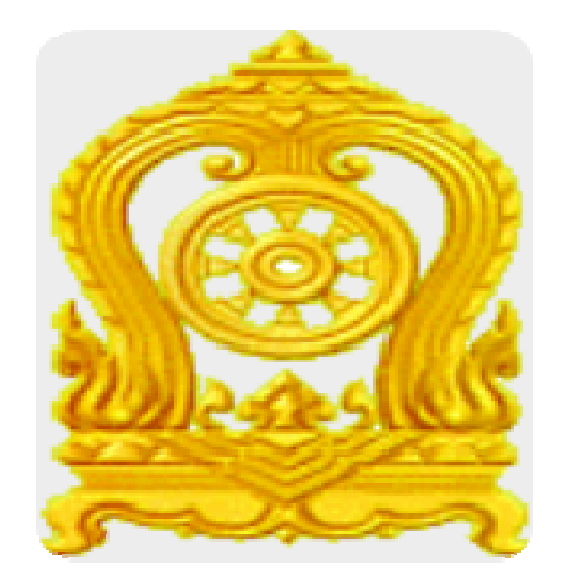

# CATAS System www.catas.in.th